# **3M** S50/X50 Projecteur multimedia

Guide de L' opérateur

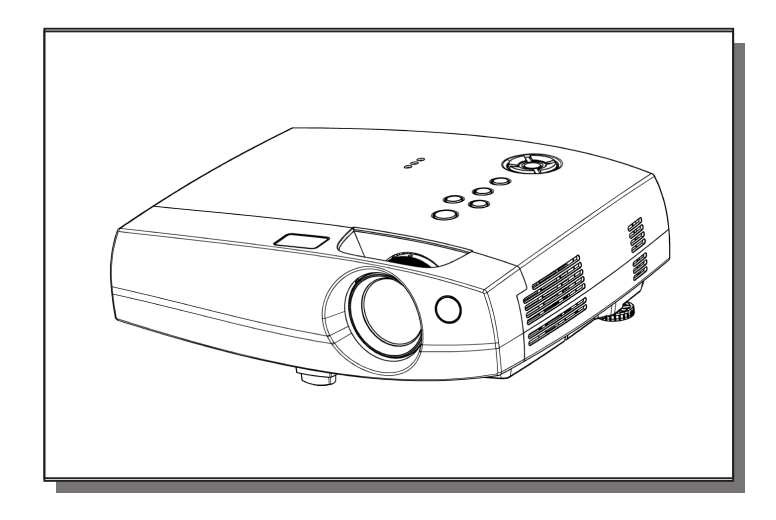

S50/X50 Projecteur Multimedia Guide de L' opérateur

Merci d'avoir acheté ce projecteur.

ATTENTION • Veuillez lire le manuel ci-joint "Guide de Sécurité de Produit" entièrement afin de garantir une utilisation correcte par la compréhension. Après la lecture, ranger ce manuel dans un endroit sûr pour qu'il puisse vous servir de référence dans le futur.

**REMARQUE** • Les informations contenues dans ce manuel peuvent faire l'objet de changements sans avertissement préalable.

- · Le fabricant ne prend aucune responsabilité pour les erreurs qui pourraient se trouver dans ce manuel
- La reproduction, la transmission ou l'utilisation de ce document ou de son contenu est interdite sauf autorisation spéciale écrite.

#### MARQUES DE COMMERCE :

- PS/2, VGA et XGA sont des marques déposées de International Business Machines Corporation.
- Apple, Mac et ADB sont des marques déposées de Apple Computer, Inc.
- VESA et SVGA sont des marques déposées de Video Electronics Standard Association.
- Windows est une marque déposée de Microsoft Corporation.
- Toutes les autres marques de commerce appartiennent à leurs propriétaires respectifs.

### SOMMAIRE

Page PROJECTEUR CARACTÉRISTIQUES......2 PREPARATIONS ......2 NOMS DES ELEMENTS......4 INSTALLATION DU PROJECTEUR ......6 **CONNECTER VOS APPAREILS......8** UTILISER I A TÉLÉCOMMANDE.....13 METTRE EN ROUTE .....14 COUPER LE COURANT.....16 REGLAGE DU VOLUME ......17 PASSER TEMPORAIREMENT EN MODE SILENCIEUX ......17 **REGLAGE DE LA POSITION.....18** UTILISER LA FONCTION DE **REGLAGE AUTOMATIQUE .....19** CORRECTION DES DISTORTIONS TRAPEZOÏDALES ......20

| 1                              | aye |
|--------------------------------|-----|
| UTILISER LA FONCTION MAGNIFY   | 21  |
| FAIRE UN ARRET SUR IMAGE       | .21 |
| RECHERCHE DU SIGNAL            | .22 |
| SELECTIONNER LE FORMAT DE      |     |
| L'IMAGE                        | .22 |
| OCCULTER TEMPORAIREMENT        |     |
| L'ECRAN                        | .22 |
| UTILISER LES FONCTIONS DU MENU | .23 |
| PARAMÈTRES                     |     |
| MULTIFONCTIONS                 | 24  |
| OPÉRER L'ÉCRAN DU PC           | .29 |
| LA LAMPE                       | .30 |
| LE FILTRE À AIR                | .32 |
| ENTRETIEN DIVERS               | .34 |
| QUE FAIRE LORSQUE VOUS         |     |
| PENSEZ QU'UNE DÉFAILLANCE DE   |     |
| LA MACHINE S'EST PRODUITE      | .35 |
| CARACTÉRISTIQUES TECHNIQUES    | .38 |
| ACCESSOIRES                    | .39 |
|                                | -   |

Dogo

### PROJECTEUR CARACTÉRISTIQUES

Ce projecteur à cristaux liquides est utilisé pour projeter différents signaux d'ordinateurs ainsi que des signaux vidéo NTSC / PAL / SECAM sur un écran. L'installation ne demande pas beaucoup de place et il est facile d'obtenir des images de grande taille.

### Clarté Intense

Le système optique hautement performant et la lampe UHB (Clarté Intense) produisent des présentations nettes et extrêmement claires.

### Fonction de zoom Partiel

Les parties intéressantes des images peuvent être agrandies pour permettre un observation plus détaillée.

#### **Correction de la Distorsion Trapézoïdale** Correction rapide des images déformées.

### Equipé d'un mode Whisper

Mode spécial disponible pour étouffer le bruit du projecteur et obtenir un fonctionnement moins bruyant.

### PREPARATIONS

Votre projecteur doit être fourni avec les éléments montrés ci-dessous. Assurez-vous que tout les éléments sont présents. Contactez votre revendeur si quelque chose manque.

**REMARQUE** • Conservez l'emballage d'origine pour une ré-expédition future.

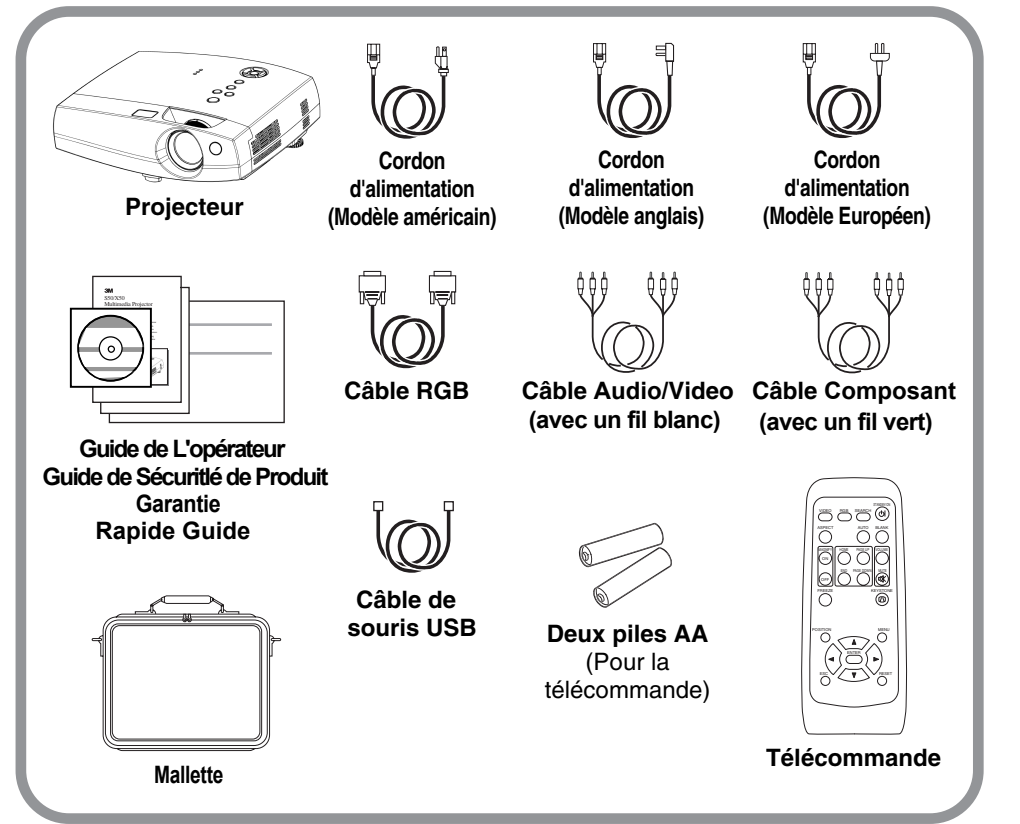

ATTENTION précautions relatives au cordon d'alimentation: Faire très attention lorsque vous connectez le cordon d'alimentation du projecteur, car une connexion incorrecte ou mal faite peut être la cause d'un INCENDIE ET/OU d'un CHOC ELECTRIQUE. Veuillez respecter les consignes de sécurité suivantes pour garantir la sécurité du fonctionnement du projecteur:

- Brancher le cordon d'alimentation uniquement dans les prises qui correspondent au voltage spécifié pour le cordon d'alimentation.
- Utiliser uniquement le cordon d'alimentation qui sont fournis avec le projecteur.
- NE JAMAIS ESSAYER DE SUPPRIMER LA CONNEXION TERRE D'UNE PRISE A TROIS PHASES!
- Assurez-vous que vous vous avez solidement branché le cordon d'alimentation au projecteur et à la prise murale.

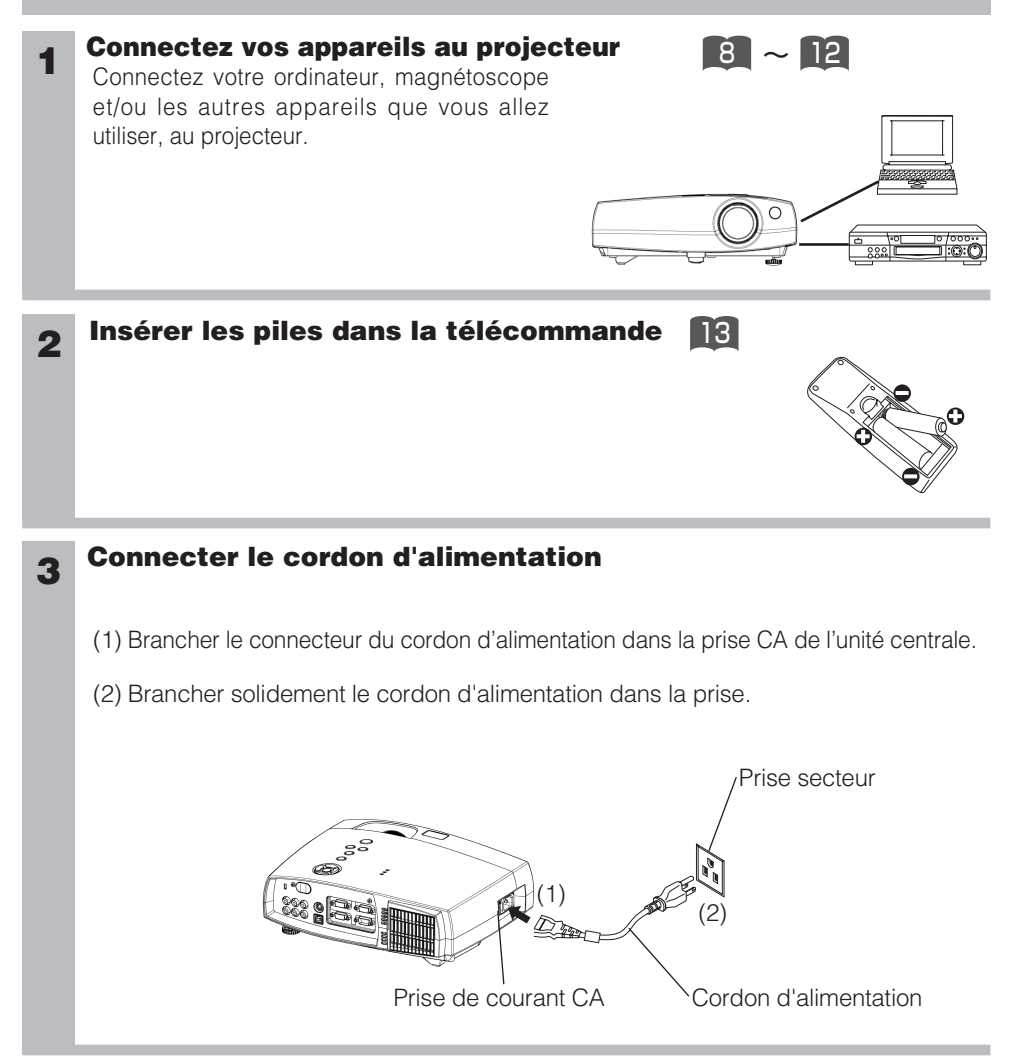

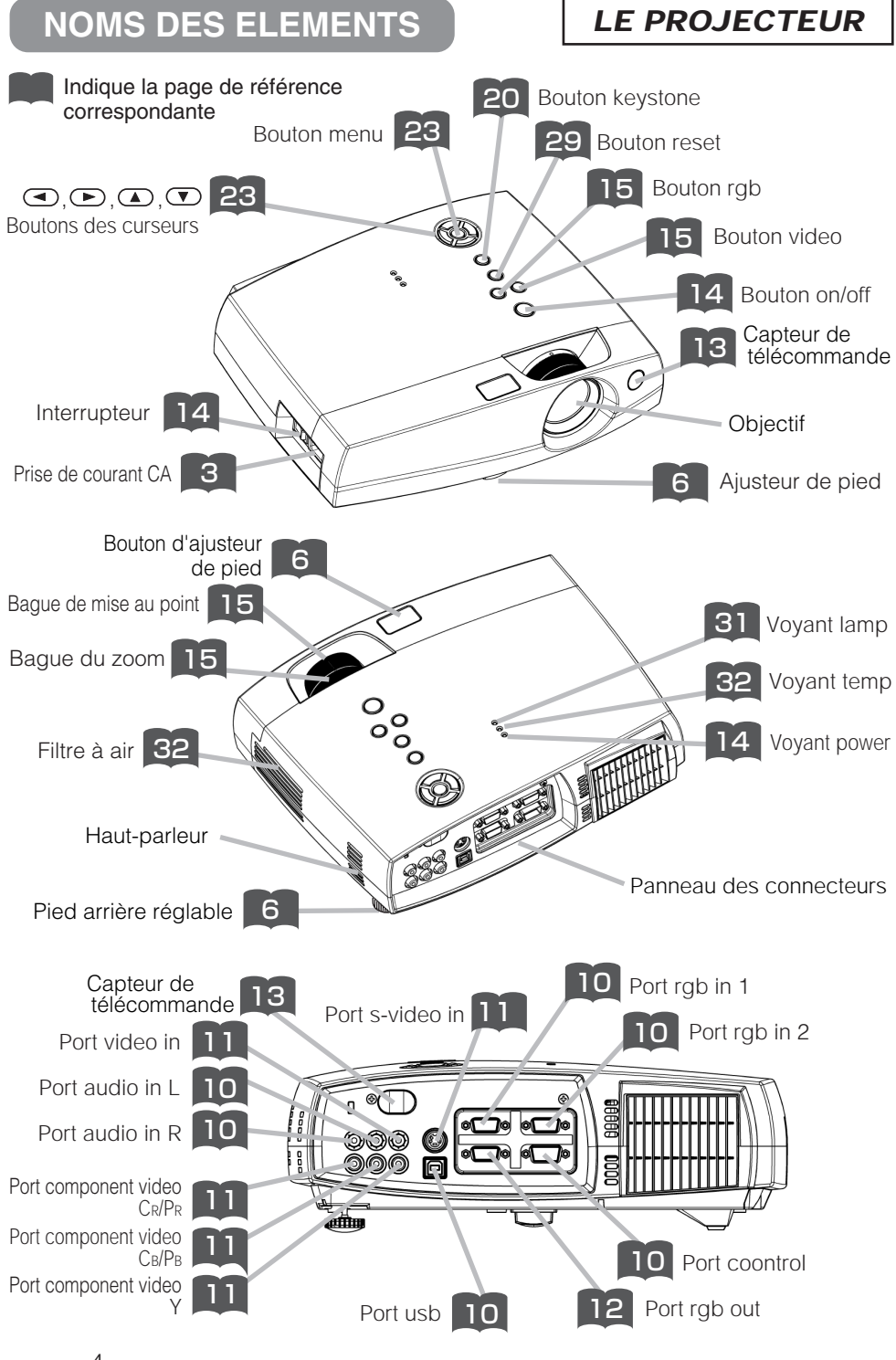

### LA TÉLÉCOMMANDE

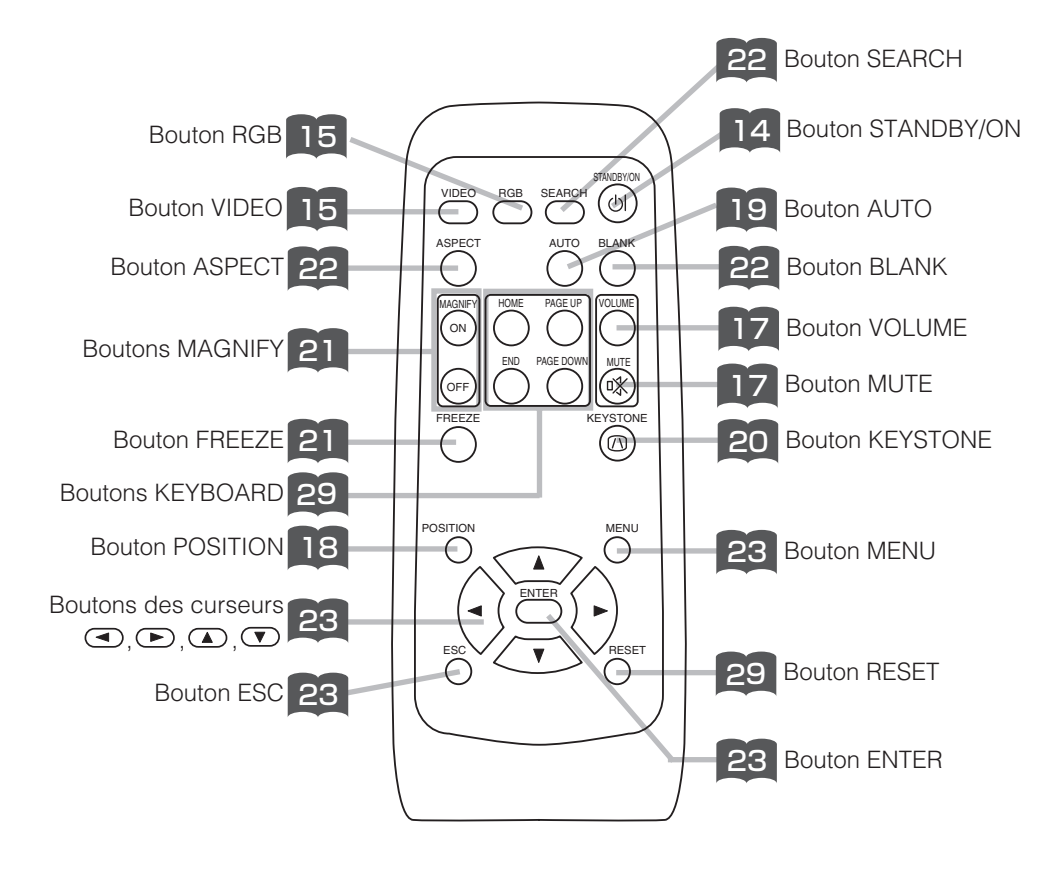

# **INSTALLATION DU PROJECTEUR**

ATTENTION • Installez le projecteur dans un endroit approprié, suivant les instructions du manuel "Guide de Sécurité de Produit " et du présent manuel.

• Si vous appuyez sur le bouton d'ajusteur de pied sans maintenir le projecteur, celui ci peut tomber par terre, se renverser, écraser vos doigts, et éventuellement ne plus fonctionner correctement. Pour éviter d'endommager le projecteur et de vous blesser, TOUJOURS MAINTENIR LE PROJECTEUR chaque fois que vous utilisez le bouton pour régler le pied.

### Réglage du pied du projecteur

Vous pouvez utiliser le réglage du pied si la surface sur laquelle vous devez installer le projecteur n'est pas régulière ou si vous devez ajuster l'angle de projection. La marge de réglage du pied est de 0 à 9 degrés.

**1** Appuyez et maintenez le bouton d'ajusteur

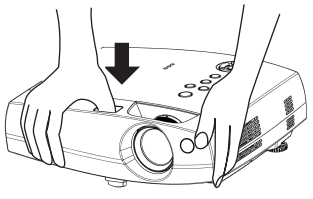

### 2 Soulevez ou baissez le projecteur à la hauteur voulue, puis relâchez le bouton d'ajusteur

Lorsque vous relâchez le bouton, le pied va se bloquer en position.

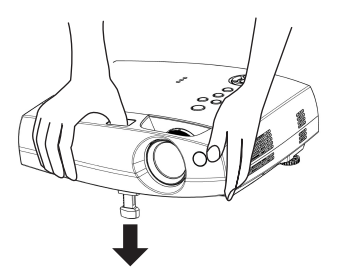

3 Selon les besoins, vous pouvez également régler l'inclinaison avec précision en tournant le pied à la main

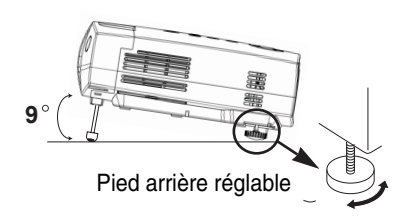

### Réglage de la taille de l'écran et de la distance de projection

#### Référez-vous aux illustrations et aux tables ci-dessous pour déterminer la taille de l'écran et la distance de projection.

Les valeurs montrées dans la table sont calculées pour un écran de taille complète (S50: 800x600 pixels/X50: 1024x768 pixels).

a:Distance du projecteur à l'écran (±10%)

b:Distance du centre de l'objectif au bas de l'écran (±10%)

c:Distance du centre de l'objectif au haut de l'écran (±10%)

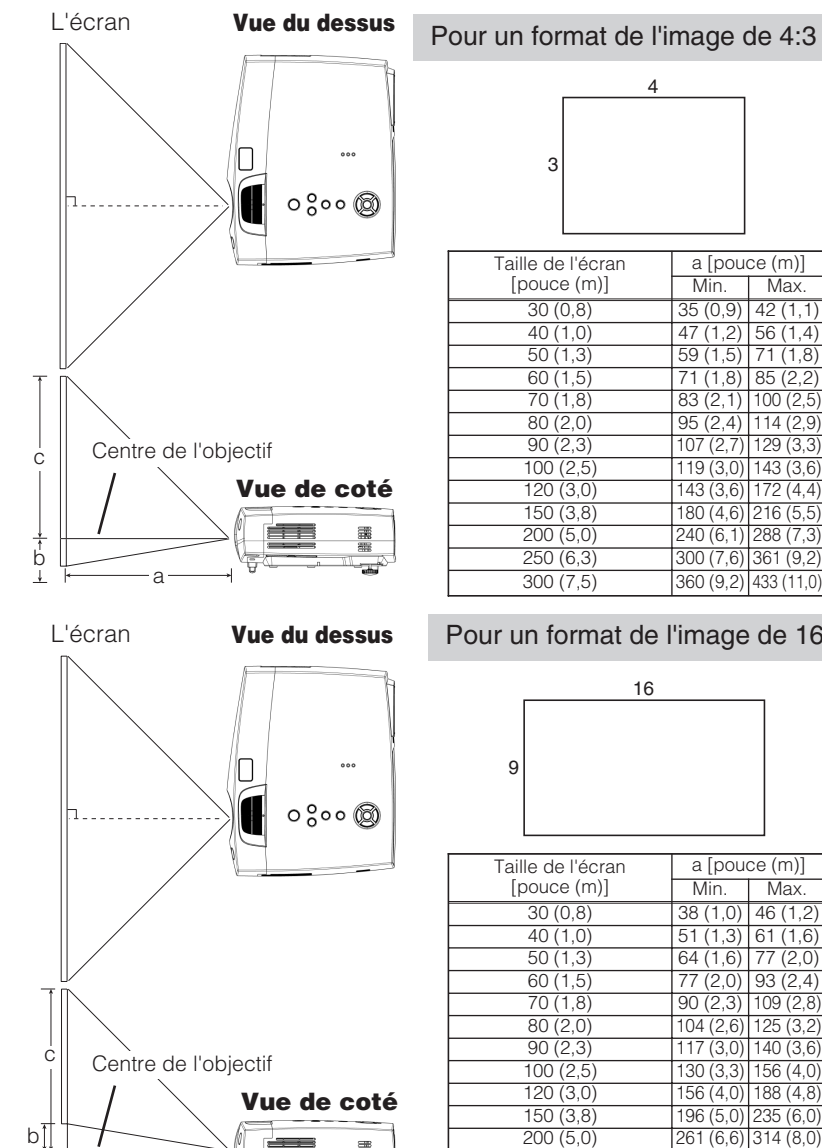

а

|   | 4 |  |
|---|---|--|
|   |   |  |
| 3 |   |  |
|   |   |  |
|   |   |  |

| Taille de l'écran | a [pou    | ce (m)]    | b            | С            |
|-------------------|-----------|------------|--------------|--------------|
| [pouce (m)]       | Min.      | Max.       | [pouce (cm)] | [pouce (cm)] |
| 30 (0,8)          | 35 (0,9)  | 42 (1,1)   | 1 (2)        | 17 (44)      |
| 40 (1,0)          | 47 (1,2)  | 56 (1,4)   | 1 (3)        | 23 (58)      |
| 50 (1,3)          | 59 (1,5)  | 71 (1,8)   | 1 (4)        | 29 (73)      |
| 60 (1,5)          | 71 (1,8)  | 85 (2,2)   | 2 (4)        | 34 (87)      |
| 70 (1,8)          | 83 (2,1)  | 100 (2,5)  | 2 (5)        | 40 (102)     |
| 80 (2,0)          | 95 (2,4)  | 114 (2,9)  | 2 (6)        | 46 (116)     |
| 90 (2,3)          | 107 (2,7) | 129 (3,3)  | 3(7)         | 51 (131)     |
| 100 (2,5)         | 119 (3,0) | 143 (3,6)  | 3(7)         | 57 (145)     |
| 120 (3,0)         | 143 (3,6) | 172 (4,4)  | 3 (9)        | 69 (174)     |
| 150 (3,8)         | 180 (4,6) | 216 (5,5)  | 4 (11)       | 86 (218)     |
| 200 (5,0)         | 240 (6,1) | 288 (7,3)  | 6 (15)       | 114 (290)    |
| 250 (6,3)         | 300 (7,6) | 361 (9,2)  | 7 (18)       | 143 (363)    |
| 300 (7,5)         | 360 (9,2) | 433 (11,0) | 9 (22)       | 171 (435)    |

#### Pour un format de l'image de 16:9

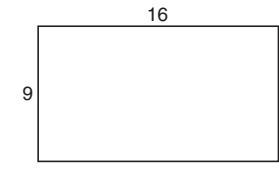

| Taille de l'écran | a [pou     | ce (m)]    | b            | С            |
|-------------------|------------|------------|--------------|--------------|
| [pouce (m)]       | Min.       | Max.       | [pouce (cm)] | [pouce (cm)] |
| 30 (0,8)          | 38 (1,0)   | 46 (1,2)   | 2 (4)        | 16 (41)      |
| 40 (1,0)          | 51 (1,3)   | 61 (1,6)   | 2 (5)        | 22 (55)      |
| 50 (1,3)          | 64 (1,6)   | 77 (2,0)   | 3 (6)        | 27 (69)      |
| 60 (1,5)          | 77 (2,0)   | 93 (2,4)   | 3 (8)        | 32 (82)      |
| 70 (1,8)          | 90 (2,3)   | 109 (2,8)  | 4 (9)        | 38 (96)      |
| 80 (2,0)          | 104 (2,6)  | 125 (3,2)  | 4 (10)       | 43 (110)     |
| 90 (2,3)          | 117 (3,0)  | 140 (3,6)  | 5 (12)       | 49 (124)     |
| 100 (2,5)         | 130 (3,3)  | 156 (4,0)  | 5 (13)       | 54 (137)     |
| 120 (3,0)         | 156 (4,0)  | 188 (4,8)  | 6 (15)       | 65 (165)     |
| 150 (3,8)         | 196 (5,0)  | 235 (6,0)  | 8 (19)       | 81 (206)     |
| 200 (5,0)         | 261 (6,6)  | 314 (8,0)  | 10 (26)      | 108 (275)    |
| 250 (6,3)         | 327 (8,3)  | 393 (10,0) | 13 (32)      | 135 (343)    |
| 300 (7,5)         | 393 (10,0) | 472 (12,0) | 15 (39)      | 162 (412)    |

# **CONNECTER VOS APPAREILS**

### Appareils que vous pouvez connecter au projecteur (Référez-vous à cette section pour déterminer la configuration de votre appareil pour la présentation.)

ATTENTION • Tout branchement incorrect risqué de proviquer un incendie ou un choc électrique. Veuillez lire attentivement ce manuel et les "Guide de Sécurité de Produit " séparées.

#### **ATTENTION** Précautions d'usage lors de la connexion d'appareils au projecteur

- Lorsque vous tentez de connecter un autre appareil au projecteur, veuillez lire attentivement le manuel de chaque appareil à connecter.
- ETEINDRE TOUS LES APPAREILS avant des les connecter au projecteur. Tenter de connecter un appareil en marche au projecteur peut provoquer des bruits stridents ou d'autres anomalies qui peuvent résulter en un dysfonctionnement et/ou endommager l'appareil et/ou le projecteur. Se référer à la section "TECHNICAL" du pour l'affectation des broches de connecteur et les données de communicattion RS-232C.
- Assurez-vous que vous vous avez bien branché les appareils aux ports appropriées. Une connection incorrecte peut résulter en une dysfonction et/ou endommager l'appareil et/ou le projecteur.
- Un câble video en composantes et quelques autres câbles doivent être utilisé avec coeur ensemble. Utiliser le câble d'accessoire ou un modèle de câble approprié pour le branchement. Pour les câbles qui possèdent un noyau à un coté seulement, brancher le noyau au projecteur.
- Vissez soigneusement les vis des connecteurs.

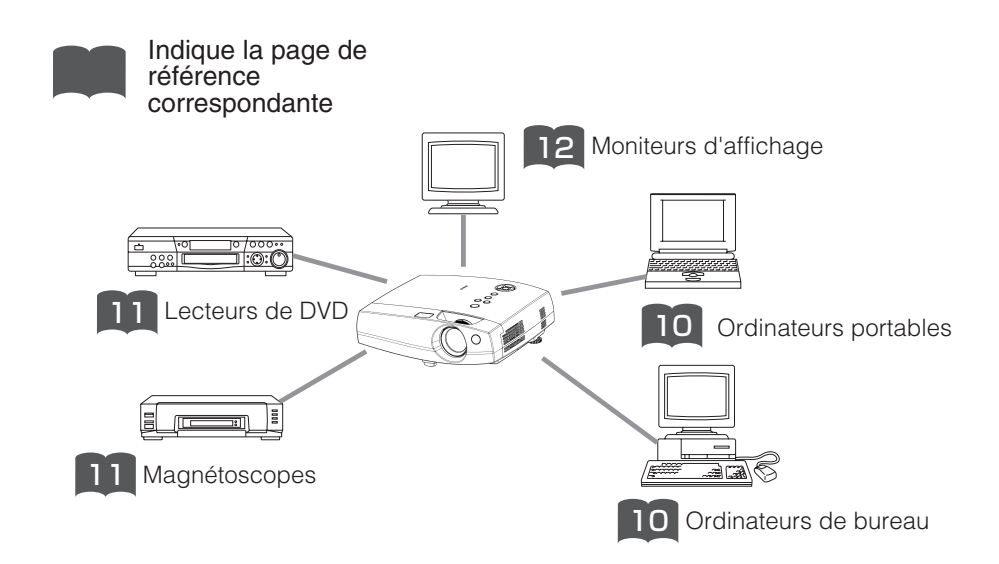

### Ports et câbles

Référez-vous à la table ci-dessous pour trouver la prise du projecteur et le câble à utiliser pour la connexion d'un appareil donné. Utilisez cette table pour déterminer les câbles à préparer.

| Fonction                             | Ports du projecteur                            | Câbles de connexion                                                                   |  |
|--------------------------------------|------------------------------------------------|---------------------------------------------------------------------------------------|--|
| Entráo DOD                           | rgb in 1                                       | Le câble RGB accessoire ou le câble RGB<br>en option avec prise D-sub à 15 broches et |  |
|                                      | rgb in 2                                       |                                                                                       |  |
| Sortie RGB                           | rgb out                                        | des vis avec un filletage d'un pouce                                                  |  |
| Contrôle de la souris USB            | usb                                            | Câble USB accessoire                                                                  |  |
| Contrôle de la souris PS/2           |                                                | Câble de souris PS/2 en option                                                        |  |
| Contrôle de la souris ADB            | control                                        | Câble de souris ADB en option                                                         |  |
| Contrôle de la souris sur port série |                                                | Câble de souris série en option                                                       |  |
| Communication RS-232C                |                                                | Câble RS-232C en option                                                               |  |
| Entrée S-video                       | s-video in                                     | Câble S-video en option, avec une mini-<br>prise DIN à 4 broches                      |  |
| Entrée vidéo                         | video in                                       | Câble audio/vidéo en accessoire                                                       |  |
|                                      | component video Y                              |                                                                                       |  |
| Entrée composant vidéo               | component video C <sub>B</sub> /P <sub>B</sub> | Câble option du composant vidéo                                                       |  |
|                                      | component video C <sub>R</sub> /P <sub>R</sub> |                                                                                       |  |
| Entrán Audin                         | audio in L                                     | Câble audio/vidéo en accessoire ou câble                                              |  |
|                                      | audio in R                                     | audio en option avec une prise RCA                                                    |  |

### **REMARQUE** A propos des capacités Plug-and-Play

- Ce projecteur est compatible avec VESA DDC 1/2B. Les capacités Plug and Play sont possible en connectant ce projecteur à des ordinateurs compatibles avec VESA DDC (Display Data Channel – Canal D'affichage de Données) Servez-vous de cette fonction en connectant le câble RGB accessoire à le port rgb in 1 (Compatible DDC 1/2B). Plug and Play peut ne pas fonctionner correctement avec un autre type de connexion.
- Plug and Play se réfère à une système composé de l'ordinateur, son système d'exploitation et ses périphériques (ex. : périphérique d'affichage).
- Veuillez utiliser les pilotes standards, ce projecteur étant un moniteur Plug-and-Play.
- Plug-and-Play peut ne pas fonctionner correctement avec certain modèles d'ordinateurs. Utilisez le port rgb in 2 si Plug-and-Play ne fonctionne pas correctement.

## CONNECTER VOS APPAREILS (suite)

### Brancher à un ordinateur

**ATTENTION** Chaque fois que vous essayez de connecter un ordinateur portable au projecteur, s'assurer que la sortie d'image externe RGB de l'ordinateur portable est activée (Paramétrer l'ordinateur portable pour un affichage TRC ou un affichage LCD et TRC simultané). Pour plus de précisions sur cette opération, veuille vous référer au manuel d'instruction de l'ordinateur portable concerné.

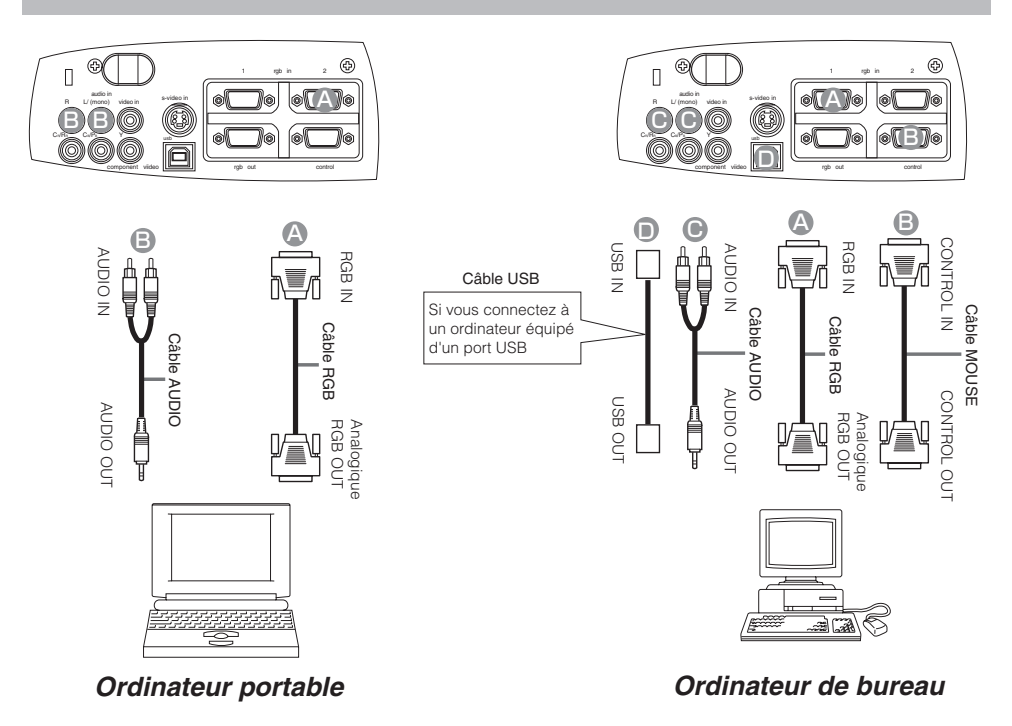

### REMARQUE

- Certains ordinateurs possèdent plusieurs modes d'affichage d'écran. L'utilisation de certains de ces modes peut ne pas être possible avec ce projecteur.
- Pour certains modes, l'adaptateur optionnel Mac doit être utilisé.

### Brancher à un lecteur de DVD

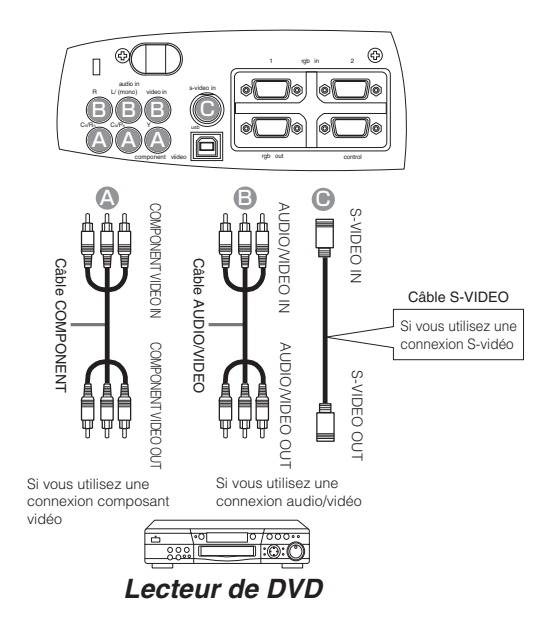

### Brancher à un magnétoscope

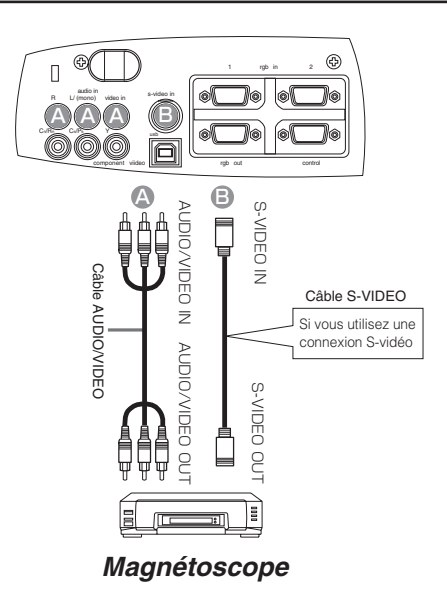

# **CONNECTER VOS APPAREILS (suite)**

## Brancher à un écran d'affichage

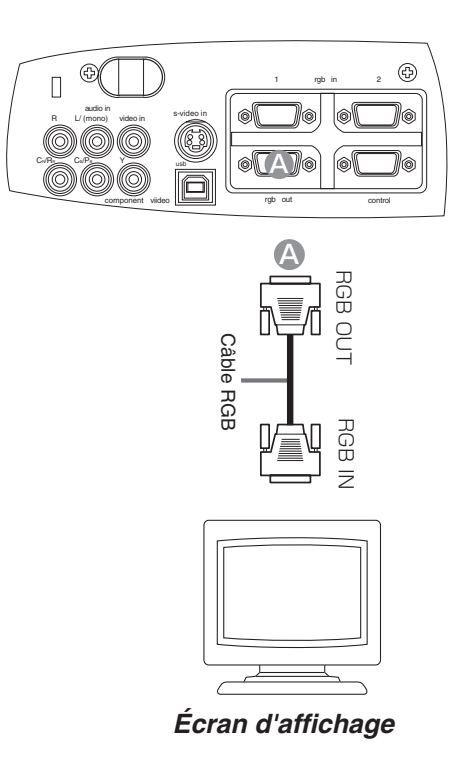

### Insérer les piles dans la télécommande

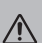

#### **ATTENTION** précautions relatives aux piles

Toujours manipuler les piles avec précaution et les utiliser uniquement comme indiqué. Une utilisation incorrecte peut fissurer la pile ou provoquer une fuite, ce qui pourrait causer incendie, blessure et/ou pollution de l'environnement.

- Conservez la pile hors de portée des enfants et des animaux domestiques.
- Assurez-vous de n'utiliser que les piles prévues pour la télécommande. Ne pas mélanger de nouvelles piles avec les anciennes.
- Lorsque vous insérez des piles, vérifiez que les pôles positifs et négatifs sont alignés correctement (comme indiqués sur la télécommande).
- Débarrassez-vous de la pile conformément à la réglementation en vigueur dans le pays.
- 1
- Enlever le couvercle des piles

Faire glisser et enlever le couvercle des piles dans la direction de la flèche.

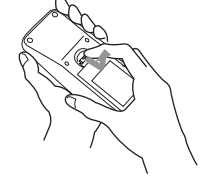

### 2 Insérer les piles

Aligner et insérer deux piles AA (fournie avec le projecteur) en fonction de leurs pôles positifs et négatifs (comme indiqué sur la télécommande).

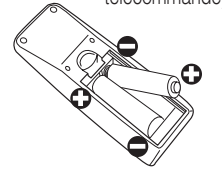

#### Fermer le couvercle des piles

Replacer le couvercle des piles dans la direction de la flèche en le poussant jusqu'au déclic.

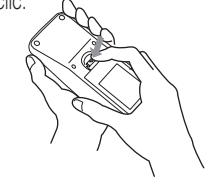

### Utilisation de la télécommande

- La télécommande fonctionne aussi bien avec les capteurs à l'avant du projecteur et à l'arrière.
- La portée du capteur de télécommande à l'avant et à l'arrière est de 3 mètres avec un angle de 60 degrés (30 degrés à gauche et à droite du capteur de la télécommande).
- Comme la télécommande utilise la lumière infrarouge pour envoyer les signaux au projecteur (DEL Classe 1) assurez vous qu'il n'y ait pas d'obstacles qui pourraient stopper le signal émit par la télécommande.

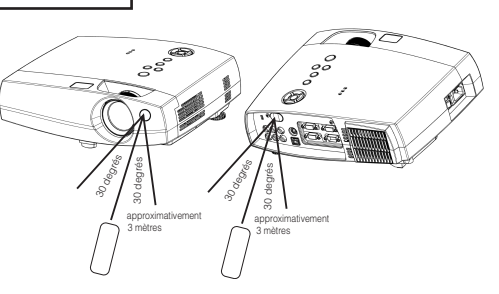

3

### ATTENTION Précautions d'usage lors de l'utilisation de la télécommande

- Ne pas tomber la télécommande ou l'exposer à un choc physique.
- Ne pas mouiller la télécommande ou ni la placer sur des objets mouillés. Cela pourrait provoquer un mauvais fonctionnement.
- Enlever les piles de la télécommande et les ranger dans un endroit sûr si vous n'allez pas utiliser la télécommande pour un longue période.
- Remplacer les piles lorsque la télécommande commence à ne plus fonctionner correctement.
- Lorsqu'une lumière forte, comme la lumière du soleil frappant directement ou une lumière très proche (comme celle d'une lampe fluorescente à onduleur) frappe le capteur de la télécommande sur le projecteur, la télécommande peut ne plus fonctionner.
   Ajuster la direction du projecteur pour éviter que la lumière ne frappe directement le capteur de la télécommande sur le projecteur.

### Précautions

Brancher tous les appareils qui doivent être utilisé avec le projecteur avant de mettre en route.

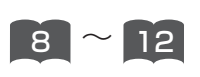

**ATTENTION** Une lumière puissante est émise lorsque le courant passe. Ne pas regarder l'objectif.

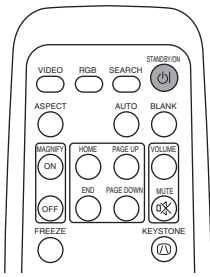

Panneau de contrôle

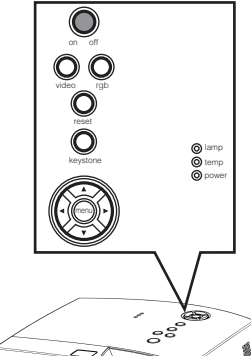

### REMARQUE Protocole de mise sous/hors tension.

- Mettez le projecteur sous tension avant de mettre l'ordinateur ou le magnétoscope sous tension.
- Mettez le projecteur hors tension avant de mettre l'ordinateur ou le magnétoscope hors tension.

### Assurez vous que vous vous avez solidement branché le cordon d'alimentation au projecteur et à la prise

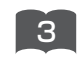

2

### Mettre le projecteur en route

Positionnez l'interrupteur sur [ I ] (ON). Le projecteur va passer en mode STANDBY (en attente) et la voyant power s'allumer en orange continu.

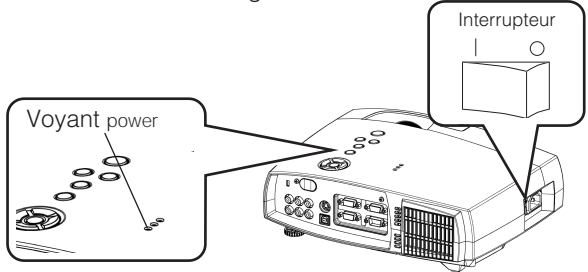

**3** Appuyer sur le bouton STANDBY/ON (télécommande) ou le bouton on/off (panneau de contrôle)

- Le projecteur commence à chauffer et le voyant power va clignoter en vert.
- Le voyant power va s'arrêter de clignoter et rester allumé en vert lorsque le projecteur est complètement en marche.

### Sélectionner un signal d'entrée

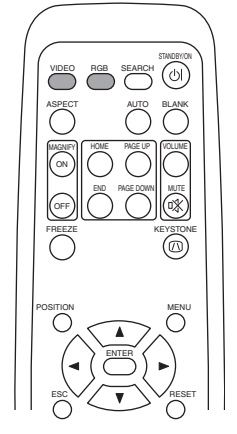

Panneau de contrôle

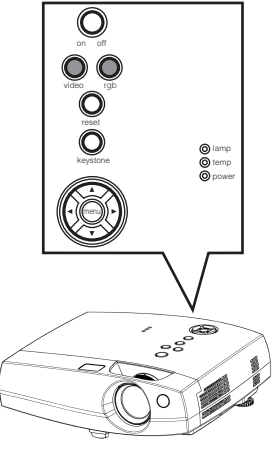

### **5** Sélection du signal RGB

# Appuyer sur le bouton RGB (télécommande) ou le bouton rgb (panneau de contrôle)

Appuyer sur ce bouton pour basculer entre les appareil connectés à rgb in 1 et 2. Comme illustré ci-dessous, chaque fois que vous appuyez sur le bouton RGB ou le bouton rgb, le projecteur bascule entre rgb in 1 et 2. Sélectionner le signal que vous désirez projeter.

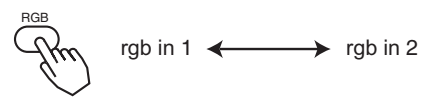

### Sélection d'un signal vidéo

### Appuyer sur le bouton VIDEO (télécommande) ou le bouton video (panneau de contrôle)

Appuyer sur ce bouton pour basculer entre les appareils connectés sur video in, s-video in et component video. Comme illustré ci-dessous, chaque fois que vous appuyez sur le bouton VIDEO, le projecteur bascule entre video in, s-video in et component video. Sélectionner le signal que vous désirez projeter.

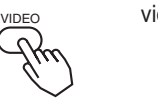

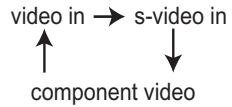

### 6 Utiliser la bague de zoom pour ajuster la taille de l'écran

7 Utiliser la bague de mise au point pour ajuster l'image

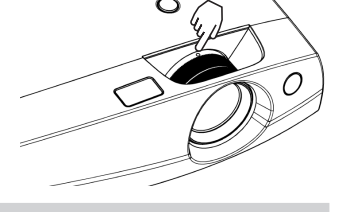

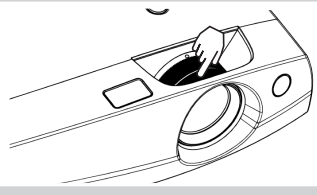

# **COUPER LE COURANT**

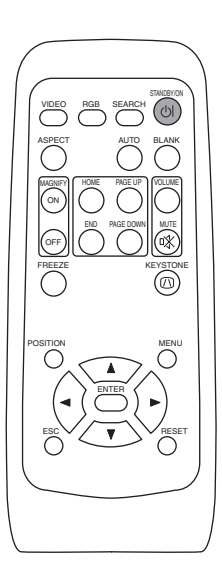

#### Panneau de contrôle

3

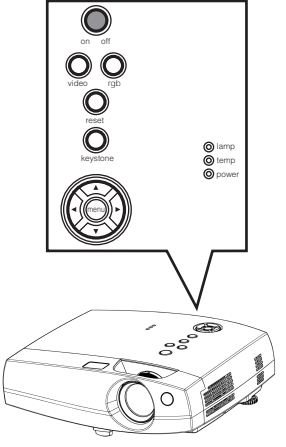

#### REMARQUE

 Sauf en cas d'urgence, suivez les instructions cidessous pour la mise hors tension.

### 1 Appuyer sur le bouton STANDBY/ON (télécommande) ou le bouton on/off (panneau de contrôle)

Le message "Mise hors tension de l'appareil?" va apparaître sur l'écran pendant environ 5 secondes.

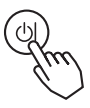

### 2 Appuyer sur le bouton STANDBY/ON (télécommande) ou le bouton on/off (panneau de contrôle ) à nouveau

Appuyez sur le bouton STANDBY/ON à nouveau pendant que le message "Mise hors tension de l'appareil?" est visible. La lampe du projecteur s'arrête et commence à se refroidir. Le voyant power va clignoter en orange pendant que la lampe se refroidit. (Appuyer sur le bouton STANDBY/ON pendant que le voyant power clignote en orange n'a aucun effet.)

Le système passe en mode STANDBY après s'être refroidi, le voyant power s'arrête de clignoter en orange et s'allume en orange.

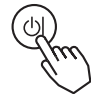

Interrupteur

### Chèque que tèmoin power cesse de cligner et lumières à orange continue. Positionner l'interrupteur sur [O] (OFF).

Lorsque le projecteur s'est complètement arrêté, le voyant power va s'arrêter.

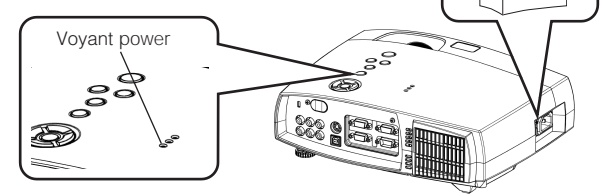

## **REGLAGE DU VOLUME**

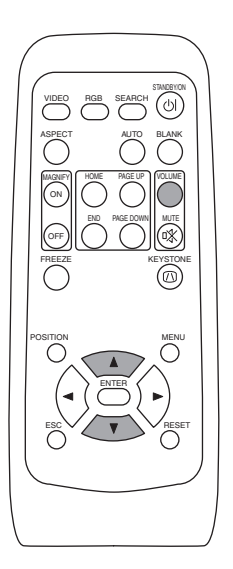

### Appuyer sur le bouton VOLUME

Comme montré sur la droite, une boîte de dialogue va apparaître sur l'écran pour vous aider à régler le volume.

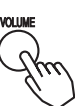

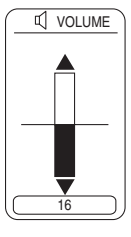

VOLUME

# **2** Appuyer sur les boutons ( ), ( ) pour ajuster le volume

Appuyer sur le bouton VOLUME à nouveau pour fermer la boîte de dialogue et compléter cette opération. (Même si vous ne faites rien, la boîte de dialogue va disparaître automatiquement après quelques secondes.)

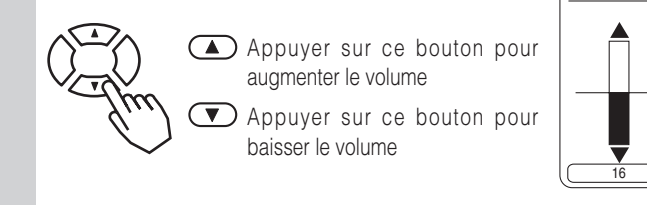

## PASSER TEMPORAIREMENT EN MODE SILENCIEUX

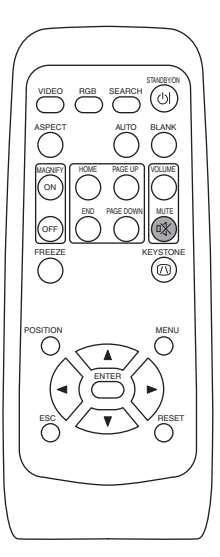

#### Appuyer sur le bouton MUTE

Comme montré sur la droite, une boîte de dialogue va apparaître sur l'écran, indicant que vous êtes passé en mode silencieux. Appuyer sur le bouton VOLUME pour fermer la boîte de dialogue. (Même si vous ne faites rien, la boîte de dialogue va disparaître automatiquement après quelques secondes.)Ré-appuyer sur le bouton MUTE pour rétablir le son.

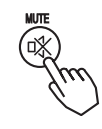

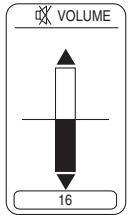

# **REGLAGE DE LA POSITION**

1

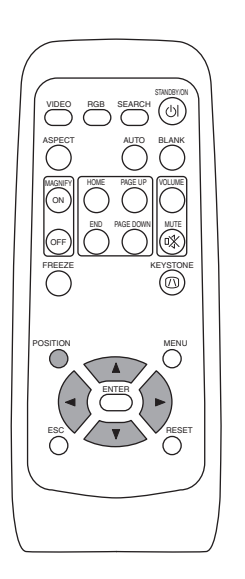

### Appuyer sur le bouton POSITION

Comme montré sur la droite, une boîte de dialogue va apparaître sur l'écran pour vous aider à régler la position.

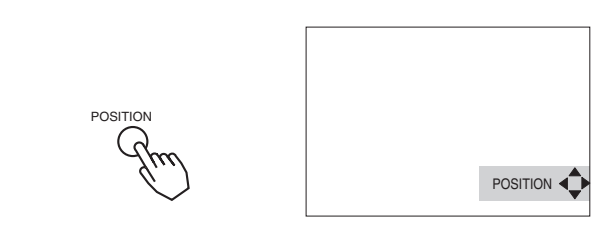

# **2** Utiliser les boutons (•), (•), (•), (•) pour régler la position

Lorsque vous désirez initialiser la position, appuyer sur le bouton RESET pendant le réglage.

Appuyer sur le bouton POSITION à nouveau pour fermer la boîte de dialogue et compléter cette opération. (Même si vous ne faites rien, la boîte de dialogue va disparaître automatiquement après quelques secondes.)

Cette fonction est uniquement disponible avec l'entrée rgb in 1/2.

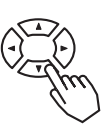

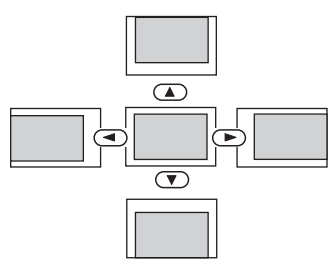

## UTILISER LA FONCTION DE REGLAGE AUTOMATIQUE

1

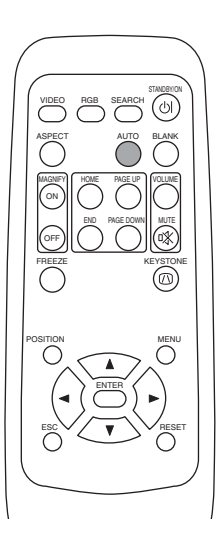

### Appuyer sur le bouton AUTO

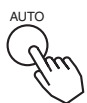

### Réglage automatique pour l'entrée RGB

Les réglages position horizontale (H. POSIT), position verticale (V. POSIT), phase de minutage (H. PHASE) et taille horizontale (H. SIZE) sont fait automatiquement. S'assurer que la fenêtre de l'application est paramétré à la taille maximale avant d'essayer d'utiliser cette fonction.

Les images sombres peuvent être mal réglées. Utiliser un écran lumineux lors du réglage.

### Réglage automatique pour l'entrée Vidéo

Le type de signal le plus approprié pour chaque signal d'entrée est sélectionné automatiquement. Cette fonction n'est disponible que si VIDEO est paramétrée à AUTO dans le menu INPUT.

#### REMARQUE

L'opération de réglage automatique demande environ 10 secondes. Veuillez noter également qu'elle peut ne pas fonctionner correctement avec certains signaux d'entrée.

# **CORRECTION DES DISTORTIONS TRAPEZOÏDALES**

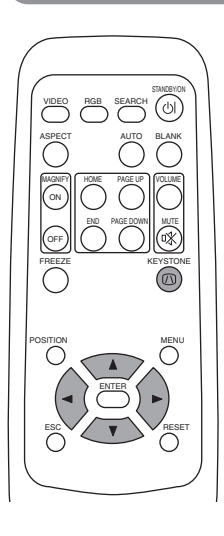

#### Appuyer sur le bouton KEYSTONE

1

Comme montré sur la droite, une boîte de dialogue va apparaître sur l'écran pour vous aider à corriger la distortion.

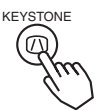

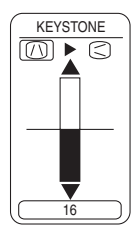

**2** Utiliser les boutons  $\bigcirc$ ,  $\bigcirc$ , pour sélectionner la direction de la distorsion à corriger ( $\square/\bigcirc$ )

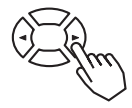

# **3** Utiliser les boutons (A), (T) pour corriger la distorsion

Appuyer sur le bouton KEYSTON à nouveau pour fermer la boîte de dialogue et compléter cette opération. (Même si vous ne faites rien, la boîte de dialogue va disparaître automatiquement après quelques secondes.)

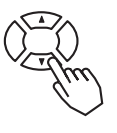

### REMARQUE

- Cette fonction peut ne pas fonctionner correctement avec certains types de signaux d'entrée.
- La marge de réglage pour la correction des distorsion trapézoïdales va varier en fonction du type de signal d'entrée.

# UTILISER LA FONCTION MAGNIFY

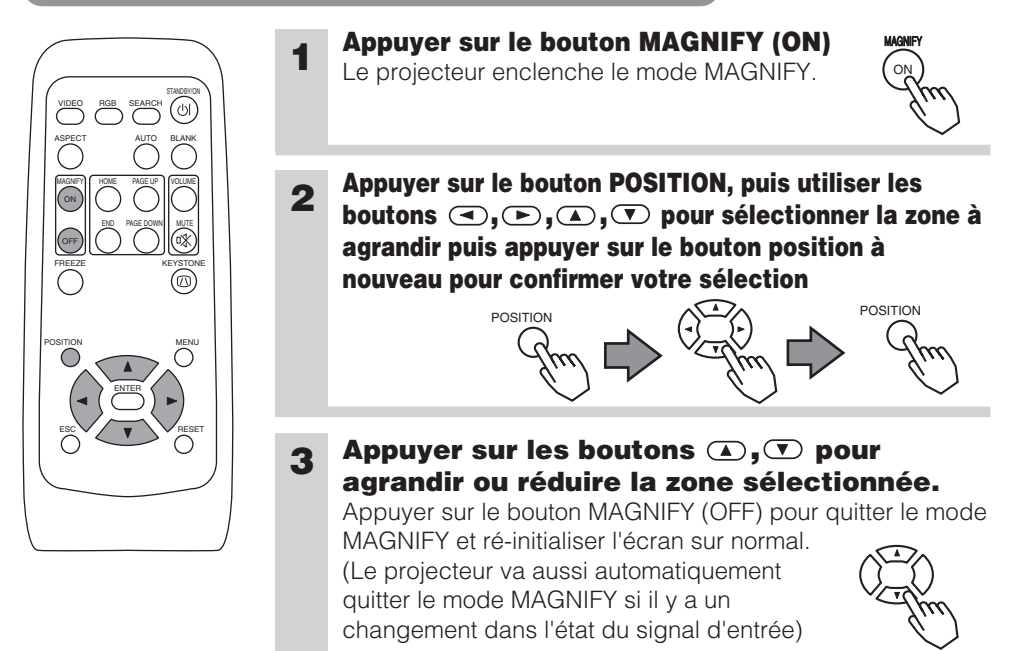

### REMARQUE

(Le projecteur va aussi automatiquement quitter le mode MAGNIFY si les fonctions INPUT SELECT, AUTO, ASPECT ou VIDEO sont utilisées ou s'il y a un changement dans l'état du signal d'entrée).

# FAIRE UN ARRET SUR IMAGE

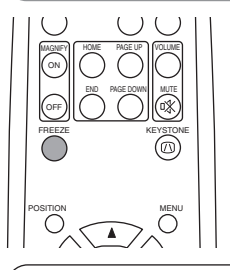

Appuyer sur le bouton FREEZE L'icône [II] apparaît de l'écran fait un arrêt sur l'image en cours. Ré-appuyer sur le bouton FREEZE et l'icône [▶] apparaît alors que le projecteur quitte le mode FREEZE.

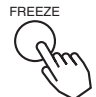

### REMARQUE

- (Le projecteur va aussi automatiquement quitter le mode FREEZE si les fonctions POSITION, VOLUME, MUTE, AUTO, BLANK ON/OFF ou MENU ON/OFF sont utilisées ou s'il y a un changement dans l'état du signal d'entrée).
- Si le projecteur continue à projeter la même image pour un long moment, (ex : si vous oubliez de quitter le mode FREEZE), l'image peut éventuellement rester en temps que post image. Ne pas laisser le projecteur en mode FREEZE trop longtemps

# **RECHERCHE DU SIGNAL**

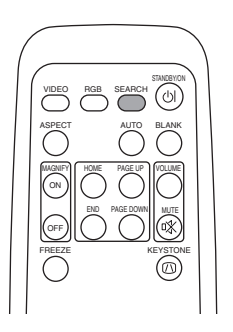

### Appuyer sur le bouton SEARCH

Lorsque vous appuyez sur le bouton SEARCH, le projecteur commence à rechercher des signaux d'entrée. Si il détecte un signal d'entrée, la recherche va s'arrêter et le projecteur va projeter le signal détecté. Si le projecteur ne trouve pas de signal d'entrée dans un des ports, il va retourner à l'état dans lequel il était avant la recherche.

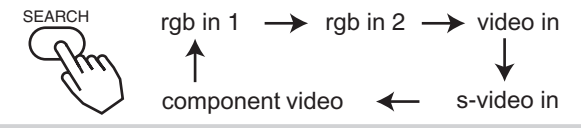

### SELECTIONNER LE FORMAT DE L'IMAGE

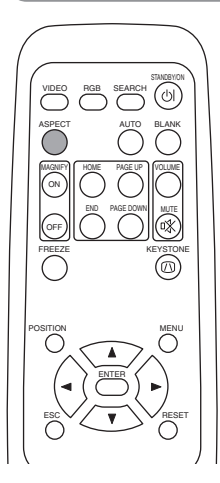

### Appuyer sur le bouton ASPECT

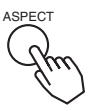

rgb in 1, rgb in 2, component video (signaux TVHD : 1125i (1035i/1080i), 750p) 4:3 ↔ 16:9 video in, s-video in, component video (signaux non-TVHD : 525i, 525p,625i) 4:3 → 16:9 → SMALL

### **OCCULTER TEMPORAIREMENT L'ECRAN**

1

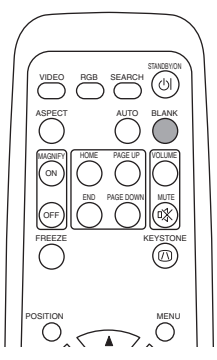

#### Appuyer sur le bouton BLANK

L'écran du signal d'entrée est arrêté, et un écran vierge apparaît. Vous pouvez occulter l'écran à partir du menu (dans le menu SCREEN, sélectionner BLANK). Appuyer à nouveau sur le bouton BLANK pour enlever l'écran blanc et revenir à l'écran du signal d'entrée.

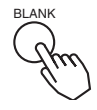

# UTILISER LES FONCTIONS DU MENU

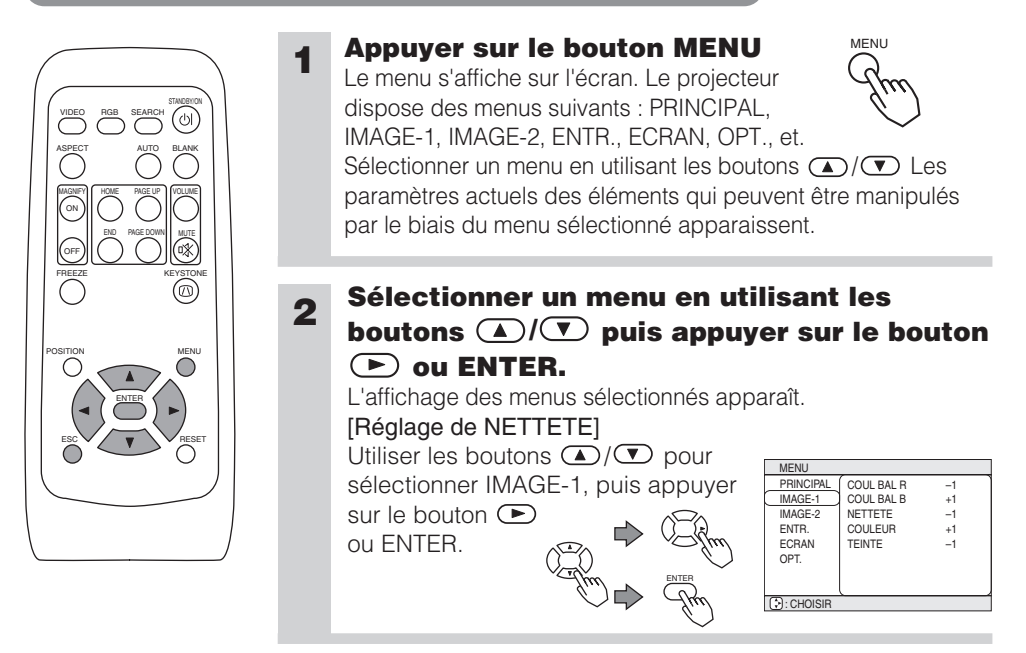

# 3 Sélectionner un élément en utilisant les boutons ▲/▼ puis appuyer sur le bouton ▶ ou ENTER.

L'opération d'affichage des éléments sélectionnés apparaît. Pour ajuster une valeur numérique, appuyer sur le bouton ( ) ou ENTER à nouveau pour basculer sur le menu unique (petite fenêtre montrant uniquement la zone d'affichage de l'opération).

CHOIS

#### [Réglage de NETTETE]

Utiliser les boutons ▲/▼ pour sélectionner NETTETE, puis appuyer sur le bouton ► ou ENTER. NETTETE bouton ► ou ENTER.

### **4** Appuyer sur les boutons $\bigcirc / \bigcirc$ pour ajuster le niveau.

Appuyer sur le bouton MENU pour cacher le menu et terminer votre opération. Alternativement, appuyer sur le bouton ( ) ou ESC pour revenir à l'affichage précédent.

#### [Réglage de NETTETE]

Utiliser les boutons ( ) pour ajuster la NETETTE.

# PARAMÈTRES MULTIFONCTIONS

# Cet appareil dispose de 6 menus séparés : PRINCIPAL, IMAGE 1, IMAGE 2, ENTR. (Entrée), ECRAN, OPT. (Option). Chacun de ces menus est utilisé avec les mêmes méthodes. Les opérations de base de ces menus sont les suivantes.

Affichage de l'écran du menu: Appuyer sur le bouton "MENU".

- Sélection du menu
   Sélectionner un nom de menu en utilisant le bouton ▲/ 
   et en appuyant sur le bouton ou sur le bouton ENTER.
   Sélection de l'élément
   Choisir un élément en utilisant le bouton ▲/
  - Iément : Choisir un élément en utilisant le bouton ▲/♥, et appuyer sur le bouton ou sur le bouton ENTER.

Menu retour au dernier écran: Appuyer sur le bouton ou sur le bouton ESC. Exécution des paramètres et/ou des réglages: Opérer en utilisant le bouton ▲/ (Pour plus de détails, consultez l'explication de chaque menu individuel.)

Initialisation des paramètres et/ou des réglages: Pendant le fonctionnement, appuyez sur le bouton RESET.

(Noter que les éléments dont les fonctions sont effectués simultanément avec l'opération de la phase horloge, la sélection des langues, le réglage automatique, etc. ne peuvent pas être initialisés.)

Arrêter les opérations des menus: Appuyer sur le bouton MENU, ou abstenez vous de performer une quelconque opération pendant quelques secondes.

### Menu PRINCIPAL

Avec le menu PRINCIPAL, les sept éléments montrés dans la table si dessous peuvent être modifiés.

Effectuez chaque opération en suivant les instructions de la table.

| MENU                                                       |                                                                               |    |
|------------------------------------------------------------|-------------------------------------------------------------------------------|----|
| (PRINCIPAL<br>IMAGE-1<br>IMAGE-2<br>ENTR.<br>ECRAN<br>OPT. | CONTRASTE<br>ASPECT<br>POSIT.IMAGE<br>GAMMA<br>MIROIR<br>LANGUE<br>[Language] | 12 |
| CHOISIR                                                    |                                                                               |    |

Exemple : Menu PRINCIPAL

(LUMIN.)

#### Menu PRINCIPAL

| Élément     | Description                                                                                                    |
|-------------|----------------------------------------------------------------------------------------------------|
| LUMIN.      | Ajuster la luminosité: Clair                                                                                                    |
| CONTRASTE   | Ajuster le contraste: Fort                                                                                                    |
| ASPECT      | Sélectionner le format de l'image:         À l'entrée RVB ou à Hi-Vision 1125i(1035i/1080i)/750p de l'entrée du COMPONENT VIDÉO:         4:3 |
| POSIT.IMAGE | Sélectionner la position de l'image (pour un 16:9/Image SMALL ):<br>HAUT                                                                     |
| GAMMA       | Sélectionner le mode Gamma:<br>NORMAL                                                                                                    |
| MIROIR      | Sélectionner le statut du miroir:<br>NORMAL                                                                                                  |
| LANGUE      | Sélectionner la langue du menu:         ENGLISH                                                                                              |

Avec le menu IMAGE 1, les cinq éléments montrés dans la table si dessous peuvent être modifiés.

Effectuez chaque opération en suivant les instructions de la table.

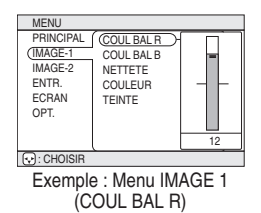

### Menu IMAGE1

| Élément    | Description                                                                                              |  |
|------------|----------------------------------------------------------------------------------------------------|--|
| COUL BAL R | Ajuster l'équilibre de la couleur rouge: Foncé ▲ ⇔ ▼ Clair                                               |  |
| COUL BAL B | Ajuster l'équilibre de la couleur bleue: Foncé $\textcircled{A} \Leftrightarrow oldsymbol{\nabla}$ Clair |  |
| NETTETE    | Ajuster la définition (pour VIDEO/S-VIDEO): Clair ▲ ⇔ ▼ Léger                                            |  |
| COULEUR    | Ajuster la couleur (pour VIDEO/S-VIDEO/COMPONENT VIDEO):<br>Foncé                                        |  |
| TEINTE     | Ajuster la nuance (pour VIDEO/S-VIDEO): Vert ▲ ⇔ ▼ Rouge                                                 |  |

### Menu IMAGE 2

Avec le menu IMAGE 2, les cinq éléments montrés dans la table si dessous peuvent être modifiés.

Effectuez chaque opération en suivant les instructions de la table.

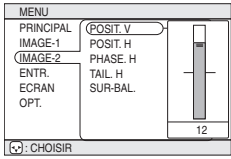

Exemple : Menu IMAGE2 (POSIT. V)

### Menu IMAGE2

| Élément  | Description                                                                                                    |
|----------|----------------------------------------------------------------------------------------------------|
| POSIT. V | Ajuster la position verticale (pour RVB): Haut $ \Leftrightarrow $ Bas                                                                                                    |
| POSIT. H | Ajuster la position horizontale (pour RVB): Gauche ▲ ⇔ ▼ Droite                                                                                                    |
| PHASE. H | <ul> <li>Ajuster la phase horizontale (pour RVB/COMPONENT VIDEO):</li> <li>Droite  →   Gauche</li> <li>Ajuster pour éliminer le scintillement.</li> </ul>                                                                                             |
| TAIL. H  | <ul> <li>Ajuster la taille horizontale (pour RVB): Grand  →  Petit</li> <li>Si le réglage de la taille horizontale est excessif, l'image peut ne pas s'afficher correctement. Dans ce cas, ré-initialiser la TAIL. H avec le bouton RESET.</li> </ul> |
| SUR-BAL  | Sélectionner le format d'overscan [surbalayage, ndt.] (pour VIDEO/S-VIDEO/COMPONENT VIDEO):         GRANDE                                                                                                    |

# **PARAMÈTRES MULTIFONCTION (suite)**

### Menu ENTR. (Entrée)

Avec le menu ENTR. (Entrée), les quatre éléments montrés dans la table si dessous peuvent être modifiés. Lors de l'entrée des signaux RVB IN 1 ET RVB IN 2, les fréquences horizontales et verticales des signaux seront affichés sur l'écran initial du menu INPUT (ENTRÉE). Effectuez chaque opération en suivant les instructions de la table.

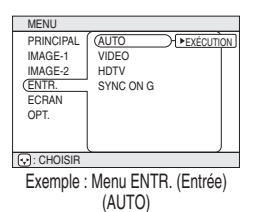

### Menu ENTR. (Entrée)

| Élément   | Description                                                                                                    |
|-----------|----------------------------------------------------------------------------------------------------|
| AUTO      | <ul> <li>Réglage Auto (pour RVB): Ajuste automatiquement POSIT. H, POSIT. V, PHASE H, et TAIL. H. Utiliser cette fonction avec la taille de fenêtre maximale.</li> <li>Réglage automatique (pour VIDEO/S-VIDEO): Sélectionne automatiquement le mode VIDEO adéquat en fonction du signal d'entrée actuel. Cette fonction est active uniquement lorsque le mode AUTO est sélectionné pour l'élément VIDEO. Se reporter à la description de l'élément VIDEO ci-dessous.</li> <li>Cette fonction peut ne pas être disponible avec un signal PAL60 et certains autres signaux.</li> <li>L'exécution du mode AUTO demande environ 10 secondes.</li> <li>Pour le COMPONENT VIDEO, le type de signal est identifié automatiquement, même si cette fonction est inactive. Pour un signal HDTV, se référer à l'élément HDTV ci-dessous.</li> </ul>                                                                                                    |
| VIDEO     | <ul> <li>Sélectionner le mode du type de signal (pour VIDEO/S-VIDEO):</li> <li>AUTO  AUTO  AUTO</li></ul> |
| HDTV      | <ul> <li>Sélectionner le mode Signal HDTV:</li> <li>1080i ♥ ⇔ ▲ 1035i</li> <li>Si le mode HDTV n'est pas compatible avec le signal d'entrée, l'image peut très bien être déformée.</li> </ul>                                                                                                    |
| SYNC ON G | <ul> <li>Mode SYNC ON G On/Off:</li> <li>ACTIVE  →</li></ul>                                                                                                    |

### Menu ECRAN

Avec le menu ECRAN, les cinq éléments montrés dans la table si dessous peuvent être modifiés. Effectuez chaque opération en suivant les instructions de la table.

| MENU                                                       |                                                                   |                      |
|------------------------------------------------------------|-------------------------------------------------------------------|----------------------|
| PRINCIPAL<br>IMAGE-1<br>IMAGE-2<br>ENTR.<br>(ECRAN<br>OPT. | SUPPR.<br>DEMARRAGE<br>Mon Écran<br>TAIL.Mon Écran<br>V.Mon Écran | Mon Écran<br>ORIGNAL |
| : CHOISIR                                                  |                                                                   |                      |
| Exemple : Menu ECRAN<br>(SUPPR.)                           |                                                                   |                      |

### Menu ECRAN

| <u> </u>        |                                                                                                    |
|-----------------|----------------------------------------------------------------------------------------------------|
| Elément         | Description                                                                                                    |
| SUPPR.          | <ul> <li>Sélection de l'écran SUPPR.:</li> <li>Mon Écran ♥ ⇔ ● ORIGINAL ♥ ⇔ ●</li> <li>V ⇔ ●</li> <li>V ⇔ ●</li> <li>L'écran SUPPR. peut être sélectionné intentionnellement. L'écran SUPPR. est affiché lorsque l'écran a été effacé (ex, fait disparaître) en manipulant le bouton SUPPR. (veuillez consulter la section "Occulter Temporairement L'écran".</li> <li>Mon Écran: En utilisant le catégorie Mon Écran (consulter la table ci-dessous) il est possible d'enregistrer un écran voulu (ou des écrans). A la sortie de l'usine, il s'agit d'un écran sans motifs, de couleur bleue unie.</li> <li>ORIGINAL: Ecrans standards actuels. Veuillez confirmer en utilisant le ou les écran(s) réel(s).</li> <li>Ecran option: Différents écrans de couleur unique sans motifs affichés dans les menus.</li> <li>Mon Écran et l'écran ORIGINAL vont afficher chaque modification d'un écran de couleur sans motifs quelques minutes après avoir été affiché.</li> </ul>                                                                                                    |
| DEMARRAGE       | <ul> <li>Sélection de l'écran DEMARRAGE:<br/>MonEcran  → ⇔</li></ul>                                                                                                    |
| Mon Écran       | <ul> <li>Registration de Mon Écran:</li> <li>Lorsque cet élément est exécuté, le menu Mon Écran pour la registration de Mon Écran, pour l'écran SUPPR et pour l'écran DEMARRAGE s'affiche. Lorsque les opération sont effectuées en fonction de ce menu, on peut simplement 'couper' et enregistrer les écrans voulus parmi les images reçues dans l'affichage.</li> <li>1. Après que le message "Voulez-vous commencer la capture de cette image?" se soit affiché. Appuyer sur le bouton ESC ou RESET interrompt l'exécution de Mon Écran. Lorsque le bouton ENTER est appuyé, l'image devient statique (cesse de bouger) et un message comme suit ci-dessous apparaît. Veuillez appuyer sur le bouton lorsque l'écran que vous désirez enregistrer est affiché.</li> <li>2. Lorsque le message "Déplacez la zone de capture comme vous le souhaitez." s'est affiché, appuyer sur le bouton ESC ou RESET va annuler l'état statique de l'image et les opérations peuvent à nouveau être effectuées à partir de l'opération 1.</li> <li>Le cadre peut être déplacé en utilisant les bouton Internegistrement de l'écran que vous désirez enregistrement de l'écran initial. La procédure d'enregistrement demande environ 1 minute.</li> <li>3. Lorsque l'enregistrement a été complété, l'écran de Mon Écran enregistré et le message "L'enregistrement de Mon Écran est terminé." sera affiché pendant quelques secondes, après quoi l'opértion est achévée.</li> </ul> |
| TAIL. Mon Écran | Sélection de la taille de l'affichage de Mon Écran:<br>x1 (♥) ⇔ ▲ PLEIN                                                                                                    |
| V. Mon Écran    | Validation/Invalidation de la fonction d'enregistrement de Mon Écran et interdiction de ré-écriture:<br>ACTIVE                                                                                                    |

# **PARAMÈTRES MULTIFONCTION (suite)**

### Menu OPT. (Option)

Avec le menu OPT. (Option), les cinq éléments montrés dans la table si dessous peuvent être modifiés.

Effectuez chaque opération en suivant les instructions de la table.

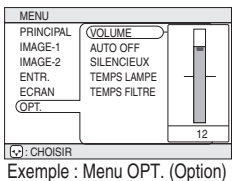

(VOLUME)

### Menu OPT. (Option)

| Élément      | Description                                                                                                    |  |  |
|--------------|----------------------------------------------------------------------------------------------------|--|--|
| VOLUME       | <b>Régler le volume:</b> Hau (▲) ⇔ (▼) Bas                                                                                                    |  |  |
| AUTO OFF     | Régler le temps AUTO OFF:<br>Long (MAX. 99 min.)  ♥ ⇔ ▲ Court (Min. 1 min.) ♥ ⇔ ▲ (DESACTIVER : 0 min.)<br>Ce système entre automatique dans le mode de stand-by si aucun signal n'est perçu pend une<br>période de temps donnée. Cette fonction est inactive lorsque DESACTIVER (0 min.) est sélectionné.                                                                                                    |  |  |
| SILENCIEUX   | Sélectionner le mode SILENCIEUX:         NORMAL                                                                                                    |  |  |
| TEMPS LAMPE  | <ul> <li>Se référer à la TEMPS LAMPE: Lorsque paramétrée, cette fonction affiche le temps total pendant lequel la lampe du projecteur a été utilisée depuis le début.</li> <li>Réinitialiser le TEMPS LAMPE [Utiliser cette fonction uniquement lorsque la lampe a été remplacéel]: Maintenir le bouton RESET enfoncé pendant au moins 3 secondes pendant que le lamp time est affiché. Le menu reset va apparaitre. Après avoir remplacé la lampe avec une lampe neuve, sélectionner RESET dans le menu en utilisant le bouton  </li> <li>Ne pas réinitialiser le lamp time sans avoir remplacé la lampe. Et toujours réinitiliser le lamp time lorsque vous remplacer la lampe. Les fonctions de message ne vont pas fonctionner correctement si le lamp time n'est pas réinitialisé correctement.</li> <li>Avant de remplacer la lampe, lire avec attention les descriptions intitulées "LA LAMPE".</li> </ul>                                 |  |  |
| TEMPS FILTRE | Se référer au TEMPS FILTRE: Cette fonction affiche le temps total pendant<br>lequel le filtre à air a été utilisée depuis le début.<br>Réinitialiser le TEMPS FILTRE [Utiliser cette fonction uniquement lorsque le filtre a été nettoyée ou remplacée!]:<br>Maintenir le bouton RESET enfoncé pendant au moins 3 secondes pendant que le filter<br>time est affiché. Le menu reset va apparaître. Après avoir remplacé le filtre, sélectionner<br>RESET dans le menu en utilisant le bouton ▲.<br>DEFAULT ▲ ⇔ ▼ CANCEL<br>• Ne pas réinitialiser le filter time sans avoir nettoyé ou remplacé le filtre. Et toujours réinitiliser<br>le filter time lorsque vous nettoier ou remplacer le filtre. Les fonctions de message ne vont<br>pas fonctionner correctement si le filter time n'est pas réinitiallisé correctement.<br>• Avant de nettoyer ou de remplacer le filtre, lire avec attention les descriptions intitulées "LE FILTRE À AIR". |  |  |

# **OPÉRER L'ÉCRAN DU PC**

### Vous pouvez utiliser la télécommande comme une souris simplifié ou un clavier.

ATTENTION Une mauvaise utilisation de la souris/ de clavier peut endommager votre équipement.

- Connecter uniquement à un PC.
- Avant de vous connecter, lire les manuels de l'appareil que vous allez connecter.
- Ne pas débrancher les câbles de connexion pendant que l'ordinateur est en marche.

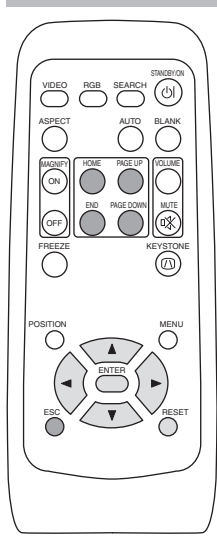

### Contrôle de la souris sur port série PS/2, ADB

- 1. Éteignez le projeteur et le PC, et connecter le terminal CONTRÖLE du projecteur à l'ordinateur par le câble de la souris.
- Un câble USB est connecté, débranchez le. Si un câble USB est connecté, la fonction de contrôle USB a la priorité et le contrôle de la souris du terminal de CONTRÖLE ne va pas fonctionner.
- Mettre le projecteur en route, puis l'ordinateur. Les fonctions dans la table ci-dessous peuvent être contrôlés. Si vous avez des difficultés avec le contrôle, redémarrer l'ordinateur (soit à partir du logiciel, ou en appuvant sur le bouton redémarrer).

| Fonctions disponibles                   | Opération de la télécommande |
|-----------------------------------------|------------------------------|
| Pointeur de la souris                   | Utiliser les boutons 🗨 🕞 🛦 🛡 |
| Effectuez un clic gauche avec la souris | Appuyer sur le bouton ENTER  |
| Effectuez un clic droit avec la souris  | Appuyez sur le bouton RESET  |

### Contrôle USB de la souris/clavier

 Connecter le terminal USB du projecteur à l'ordinateur en utilisant un câble USB. Les fonctions dans la table ci-dessous peuvent être contrôlés.

| Fonctions disponibles                      | Opération de la télécommande    |
|--------------------------------------------|---------------------------------|
| Pointeur de la souris                      | Utiliser les boutons 🗨 🕞 🛦 🛡    |
| Effectuez un clic gauche avec la souris    | Appuyer sur le bouton ENTER     |
| Effectuez un clic droit avec la souris     | Appuyez sur le bouton RESET     |
| Appuyez sur la touche HOME du clavier      | Appuyez sur le bouton HOME      |
| Appuyez sur la touche END du clavier       | Appuyer sur le bouton END       |
| Appuyez sur la touche PAGE UP du clavier   | Appuyez sur le bouton PAGE UP   |
| Appuyez sur la touche PAGE DOWN du clavier | Appuyez sur le bouton PAGE DOWN |
| Appuyez sur la touche ESC du clavier       | Appuyer sur le bouton ESC       |

### NOTES

- Dans certains cas, les ordinateurs portables PCs et d'autres ordinateurs munis de dispositifs de pointage intégrés (comme les trackball) ne puissent pas être contrôlés par la télécommande. Dans ce cas, avant de vous connecter, allez dans le BIOS (Paramétrage du système), sélectionnez la souris externe, et désactivez le dispositif de pointage. De plus la souris peut ne pas fonctionner si l'ordinateur n'est pas muni de l'utilitaire adéquat. Consulter le manuel de votre ordinateur pour plus de détails.
- Le contrôle USB peut être utilisé avec Windows 95 OSR 2.1 ou meilleur. Il se peut que vous ne puissiez pas utiliser la télécommande en fonction des configurations de votre ordinateur et des pilotes de la souris.
- Le contrôle USB peut être utilisé uniquement pour les fonctions listées ci-dessus. Vous ne pouvez pas faire des choses telles qu'appuyer sur deux boutons en même temps (Par exemple appuyer sur deux boutons tout en déplaçant le pointeur de la souris diagonalement.)
- Cette fonction n'est pas disponible pendant que la lampe chauffe (l'indicateur d'ALIMENTATIÓN clignote en vert) pendant le réglage du volume et de l'affichage, la correction de la distorsion trapézoidale, l'utilisation du zoom, de la fonction BLANK ou l'affichage de l'écran de menu.

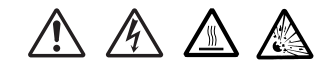

#### HAUTE TENSION HAUTE TEMPÉRATURE HAUTE PRESSION

Avant de remplacer la lampe, vérifier le numéro de série de la lampe de remplacement (vendue séparément: 78-6969-9599-8), puis contacter votre revendeur local.

**ATTENTION** Avant de remplacer la lampe, coupez l'alimentation et débrancher la prise d'alimentation, puis attendre au moins 45 minutes, de façon à laisser la lampe refroidir correctement. Enlever la lampe pendant qu'elle est encore chaude peut causer des brûlures ou faire exploser la lampe.

▲ ATTENTION Le projecteur à cristaux liquides utilise une ampoule en verre. C'est une lampe au mercure avec une pression interne très forte. Les lampes au mercure à haute pression peuvent casser avec un grand bang ou br'ler si elles sont secouées or griffées, ou à cause de l'usure naturelle. Chaque lampe a une durée de vie différente, et certaines peuvent exploser ou br'ler dès que vous avez commencé à les utiliser. De plus, lorsqu'une ampoule explose, il est possible que des échardes de verre volent dans le logement de la lampe et que le gaz contenant le mercure s'échappe par les trous de ventilation du projecteur.

- Manipuler avec précaution : Secouer ou égratigner pourraient causer l'explosin de la lampe pendant l'utilisation.
- Si l'indicateur de remplacement de la lampe s'allume (consulter la "Messages liés" (35) et "A propos du voyant Lampes" (36)), remplacer la lampe aussi vite que possible. Utiliser la lampe pour de longues période de temps, ou dépasser la date de remplacement pourrait la faire exploser. Ne pas utiliser de vieilles lampes (usagées) ;c'est une cause de rupture.
- Si la lampe se casse peu de temps après avoir été utilisé pour la première fois, il est possible qu'il y ait un problème électrique ailleurs que dans la lampe. Si cela se produit, contacter votre revendeur local.
- Si la lampe se casse (elle fait un grand bang si ça se produit), ventiler la pièce correctement et assurez vous de ne pas respirer le gaz qui sort par la ventilation du projecteur, et qu'elle ne va pas dans vos yeux ou dans votre bouche.
- Si la lampe se casse (elle fait un grand bang si ça se produit), débrancher le cordon d'alimentation de la prise et assurez vous de commander une lampe de remplacement à votre revendeur local. Notez que des échardes de verre peuvent endommager l'intérieur du projecteur ou causer des blessures pendant la manipulation ; veuillez ne pas essayer de nettoyer ou de remplacer la lampe vous même.
- Suivre les réglementations locales de protection de l'environnement lorsque vous vous débarrassez de la lampe usagée. Dans la plupart des cas il est possible de se débarrasser d'une ampoule usagée de la même manière que les bouteille de verre, mais dans certains cas, les ampoules sont traitées séparément.
- Ne pas utiliser la projecteur lorsque le couvercle est enlevé.

# LA LAMPE (suite)

### Remplacer la lampe

Toutes les lampes de projecteur finissent par s'user. Si utilisée pendant de longues périodes, l'image pourrait devenir plus sombre, et le contraste des couleurs serait également affecté. Nous vous recommandons de remplacer vos lampes à l'avance. Si le voyant LAMPE passe au rouge, ou qu »un message vous invite à remplacer la lampe au démarrage du projecteur, la lampe doit être remplacée. (Consultez la section "Messages liés" (35) et "A propos du voyant de la lampe" (36) pour plus de détails.)

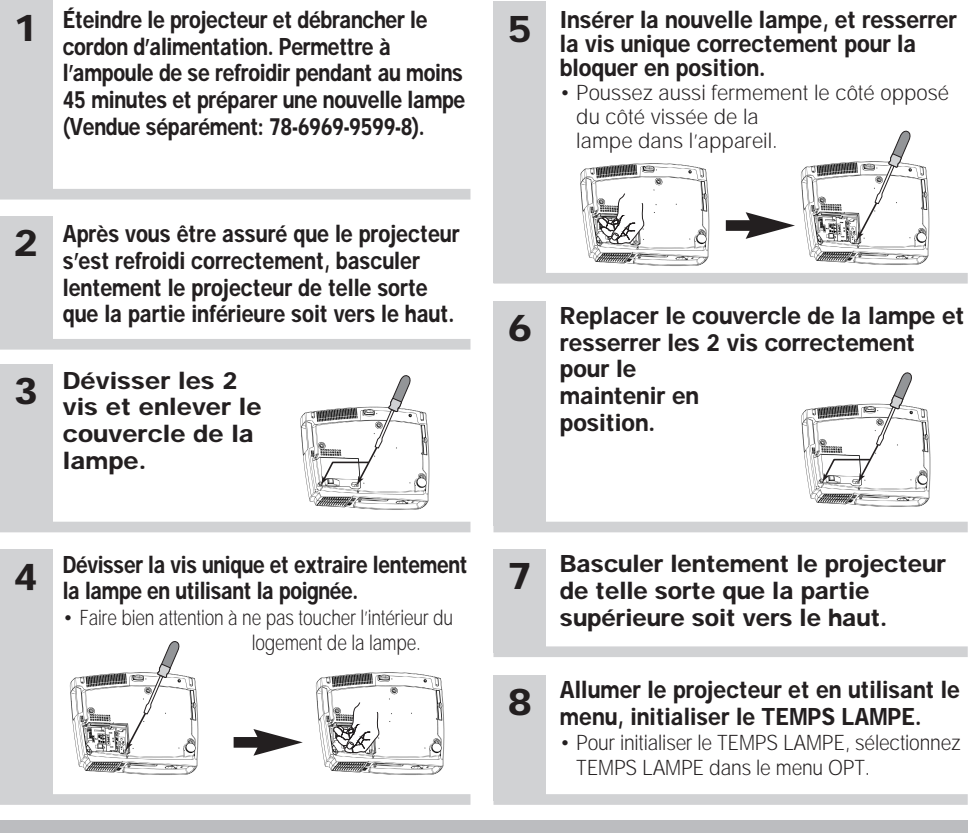

ATTENTION • S'assurer que les vis sont bien serrées. Des vis mal serrées pourrait occasionner des dégâts ou de blessure.
Ne pas utiliser lorsque le couvercle de la lampe est enlevé.

- Ne remettez pas à zéro le compteur d'lampe si vous n'avez pas remplacé la lampe. N'omettez pas de remettre à zéro le compteur
  après avoir remplacé la lampe. Les messages ne seront pas conformes si vous remettez le compteur à zéro sans remplacer la lampe.
- Après avoir remplacé la lampe parce que le témoin lamp était rouge ou bien parce que le message "REMPLACER LA LAMPE ...COUPURE DU COURANT AU BOUT DE 0 HEURES" était affiché, procédez à l'opération suivante dans les dix minutes qui suivent la mise sous tension. L'alimentation est automatiquement coupée au bout de 10 minutes.ON.

**REMARQUE** • Le témoin lamp est également rouge quand la température du bloc ampoule est élevée. Avant de remplacer la lampe, mettez l'appareil hors service, attendez 20 minutes environ puis mettez l'appareil sous tension. Si le témoin lamp est à nouveau rouge, remplacez la lampe.

## LE FILTRE À AIR

### Entretien du filtre à air

Le filtre à air doit être nettoyé environ toutes les 100 heures. Si le voyant lamp et le voyant temp clignottent en même temps, ou qu'un message vous invite à nettoyer le filtre au démarrage du projecteur, le filtre doit être nettoyé. (Consultez la section "Messages liés" ( 🔁 ) et "A propos du voyant de la lampe" ( 🗃 ) pour plus de détails.)

| 1 | Éteindre le projecteur et débrancher le cordon d'alimentation.                                                                                                    |
|---|----------------------------------------------------------------------------------------------------|
| 2 | Après vous être assuré que le projecteur s'est refroidi correctement, basculer lentement le projecteur de telle sorte que la partie inférieure soit vers le haut.                        |
| 3 | Enlever le filtre à air.                                                                                                    |
| 4 | Nettoyez le filtre à air et<br>les Ouies de ventilation<br>à l'aide d'un aspirateur                                                                                                    |
| 5 | Insérer le filtre.                                                                                                    |
| 6 | Basculde lentement le projecteur de telle sorte que la partie supérieure soit vers le haut.                                                                                              |
| 7 | <ul> <li>Allumer le projecteur et en utiliser le menu pour initialiser le TEMPS FILTRE.</li> <li>Pour initialiser le TEMPS FILTRE sélectionnez TEMPS FILTRE, dans le menu OPT</li> </ul> |

# LE FILTRE À AIR (suite)

### Remplacer le filtre à air

Si la saleté ne veut pas partir du filtre à aire, ou que celui ci est endommagé, il doit être remplacé. Veuillez contacter votre concessionnaire local, après avoir vérifié le modèle de votre filtre à air de remplacement, vendu séparèment.

- 1 Éteindre le projecteur et débrancher le cordon d'alimentation. Préparer un nouveau filtre à air (Celui qui est indiqué pour votre projecteur).
- 2 Après vous être assuré que le projecteur s'est refroidi correctement, basculer lentement le projecteur de telle sorte que la partie inférieure soit vers le haut.

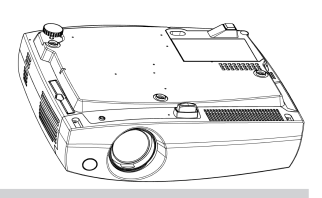

3 Enlever le filtre à air.

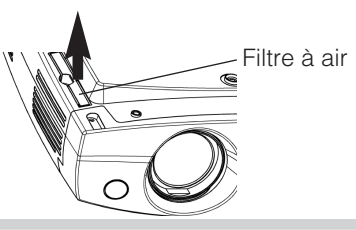

**A** Insérer le nouveau filtre.

- **5** Basculde lentement le projecteur de telle sorte que la partie supérieure soit vers le haut.
- **6** Allumer le projecteur et en utilisant le menu, initialiser le TEMPS FILTRE.

• Pour initialiser le TEMPS FILTRE sélectionnez TEMPS FILTRE, dans le menu OPT..

ATTENTION • S'assurer de bien couper le courant et de débrancher le cordon d'alimentation avant d'effectuer l'entretien de l'unité. Veuillez lire avec attention "Guide de Sécurité de Produit ", pour vous occuper correctement de votre projecteur.

- Ne pas utiliser lorsque le couvercle du filtre à air est enlevé.
- Si le filtre à air est plein de poussière ou quelque chose de similaire, les montées de la température internes et pourrait causer le fonctionnement défectueux. l'alimentation sera automatiquement coupée afin d'éviter que l'unité ne surchauffe.

#### Entretien de l'intérieur du projecteur :

Pour vous assurer une utilisation sans danger de votre projecteur, veuillez le faire nettoyer et inspecté par votre concessionnaire local une fois tous les deux ans. Ne jamais essayer d'effectuer l'entretien de l'intérieur de l'unité vous même. Cela pourrait être dangereux.

#### Entretien de l'objectif :

Essuyer doucement l'objectif en utilisant un nécessaire de nettoyage pour objectif vendu dans le commerce. Ne pas toucher l'objectif directement avec la main.

#### Entretenir le boîtier et l'émetteur de la télécommande :

Essuyer légèrement avec une gaze ou un chiffon doux. Si la tâche est résistante, plonger un chiffon doux dans l'eau ou dans un nettoyant neutre dilué dans de l'eau et frotter légèrement après avoir bien essoré. Puis essuyer légèrement avec un chiffon doux, sec.

ATTENTION • S'assurer de bien couper le courant et de débrancher le cordon d'alimentation avant d'effectuer l'entretien de l'unité. Veuillez lire avec attention "Guide de Sécurité de Produit ", pour vous occuper correctement de votre projecteur.

- Ne pas utiliser de nettoyants ou de produits chimiques autres que ceux qui sont indiqués cidessus, y compris le benzène et le diluant pour peinture.
- Ne pas utiliser d'aérosols ni de vaporisateurs.

#### REMARQUE

Ne pas polir ou essuyer avec des objets durs.

### Messages liés

Avec cette unité, lorsque l'appareil est allumé, des message tels que ceux qui sont montrés ci-dessous peuvent être affichés. Lorsque l'un de ces messages s'affiche, veuillez effectuer les actions décrites ci-dessous.

| Message                                                                                                    | Description                                                                                                    |
|----------------------------------------------------------------------------------------------------|----------------------------------------------------------------------------------------------------|
| REMPLACER LA LAMPE                                                                                                    | La durée d'utilisation de la lampe est proche de 2,000 heures.                                                                                                    |
| REMETTRE LA MINUTERIE                                                                                                    | (Note 2)                                                                                                    |
| À ZÉRO APRÈS AVOIR                                                                                                    | La préparation d'une nouvelle lampe et un remplacement à                                                                                                    |
| REMPLACÉ L' AMPOULE.                                                                                                    | l'avance est conseillé. Après avoir changé la lampe, assurez                                                                                                    |
| (Note 1)                                                                                                    | vous de bien réinitialiser le TEMPS LAMPE                                                                                                    |
| REMPLACER LA LAMPE<br>REMETTRE LA MINUTERIE<br>À ZÉRO APRÈS AVOIR<br>REMPLACÉ L'AMPOULE.<br>COUPURE DU COURANT AU BOUT<br>DE * HEURES.<br>(Note 1) | La durée d'utilisation de la lampe est proche de 2,000 heures. Il<br>est recommandé de remplacer la lampe dans les * *<br>prochaines heures. (Note 2)<br>Lorsque la lampe atteint les 2000 heures, l'alimentation va<br>automatiquement se couper. Veuillez remplacer la lampe en<br>suivant les instructions de la section "LA LAMPE".<br>Après avoir remplacé la lampe, assurez vous de<br>bien réinitialiser le TEMPS LAMPE. |
| REMPLACER LA LAMPE                                                                                                    | Lorsque la lampe atteint les 2000 heures, l'alimentation va                                                                                                    |
| REMETTRE LA MINUTERIE                                                                                                    | automatiquement se couper très prochainement. (Note 2)                                                                                                    |
| À ZÉRO APRÈS AVOIR                                                                                                    | Veuillez couper immédiatement l'alimentation et suivre les                                                                                                    |
| REMPLACÉ L'AMPOULE.                                                                                                    | instruction dans la section "LA LAMPE".                                                                                                    |
| COUPURE DU COURANT                                                                                                    | Après avoir remplacé la lampe, assurez vous de bien                                                                                                    |
| AU BOUT DE 0 HEURES.                                                                                                    | réinitialiser le TEMPS LAMPE.                                                                                                    |
| NETTOYAGE DU FILTRE A AIR                                                                                                    | Une note de précaution sur le nettoyage du filtre à air.                                                                                                    |
| APRÈS NETTOYAGE DU FILTRE À AIR,                                                                                                    | Après le nettoyage du filtre, exécuter TEMPS FILTRE du menu                                                                                                    |
| RÉINITIALISER L'HORLOGE DU FILTRE                                                                                                    | OPT. et effectuer l'initialisation du TEMPS FILTRE.                                                                                                    |
| ENTREE NON DETEC.                                                                                                    | Il n'y as pas de signal d'entrée.                                                                                                    |
| SUR * * *                                                                                                    | Veuillez vérifier la connexion du signal d'entrée et le statut de la source du signal.                                                                                                    |
| SYNC. HORS PLAGE           SUR *** [H] *****kHz                                                                                                    | La longueur d'onde verticale ou horizontale des signaux d'entrée vont au-delà des paramètres de réponse de l'unité. Veuillez vérifier les spécification de l'unité ou celles de la source du signal.                                                                                                    |
| VÉR. DÉBIT AIR                                                                                                    | La température de la portion interne augmente. Veuillez couper l'alimentation et<br>permettre à l'unité de se refroidir pendant environ 20<br>minutes. Après avoir vérifiés les éléments suivants, veuillez ré-allumer l'appareil.<br>• Est ce que quelque chose obstrue l'ouverture du conduit de ventilation ?<br>• Est ce que le filtre à air est sale ?<br>• Est ce que la température externe dépasse les 35°C ?           |

### NOTES

Note 1: Bien que le message disparaîsse automatiquement après environ 3 minutes, il va réapparaître chaque fois que l'appareil est allumé.

Note 2: Les lampes ont une durée de vie déterminée. Les lampes sont caractérisées par le fait que, après de nombreuse heures d'utilisation, une lampe ne vas plus éclairer, ou elle va se casser ou exploser, etc. Cette unité est équipée avec une fonction d'arrêt automatique, de telle sorte que l'alimentation va automatiquement être coupée lorsque le temps d'utilisation de la lampe a atteint 2000 heures. Vous devez toutefois être conscient que parmi les types de lampes il y a des différences majeures dans les durées de vie, et une lampe peut donc échouer Cesser de fonctionner avant le déclenchement de la fonction d'arrêt automatique de l'unité.

### A propos du voyant Lampes

L'éclairage continu ou clignotant du voyant ALIMENTATION, du voyant lamp et du voyant temp ont des significations telles que décrites ci-dessous. Veuillez agir en fonction des instructions de la table.

| Voyant<br>d'ALIMENTATION                        | Voyant<br>lamp                                | Voyant<br>temp                       | Description                                                                                                    |  |
|-------------------------------------------------|-----------------------------------------------|--------------------------------------|----------------------------------------------------------------------------------------------------|--|
| La lampe<br>orange est<br>allumée               | Éteint<br>(Pas allumé)                        | Éteint<br>(Pas allumé)               | L'appareil est en mode STANDBY                                                                                                    |  |
| Clignotement de la lampe verte                  | Éteint                                        | Éteint                               | L'unité est en train de chauffer. Veuillez patienter.                                                                                                    |  |
| La lampe verte est allumée                      | Éteint                                        | Éteint                               | L'unité est en marche (ON). Les opérations habituelles peuvent être effectuées.                                                                                                    |  |
| Clignotement de la lampe orange                 | Éteint                                        | Éteint                               | L'unité est en train de se refroidir Veuillez patienter.                                                                                                    |  |
| Clignotement<br>de la lampe<br>rouge            | -                                             | -                                    | L'unité est en train de se refroidir. Veuillez patienter.<br>Une erreur spécifique a été détectée. Patientez jusqu'à ce que la lampe du voyant<br>ALIMENTATION aie fini de clignoter puis effectuer la mesure de réponse appropriée en<br>utilisant la description de l'élément ci dessous comme références.                                                                                                    |  |
| La lampe<br>rouge est<br>allumée ou<br>clignote | La lampe<br>rouge est<br>allumée              | Éteint                               | La lampe ne s'allume pas.<br>Il est possible que la portion interne se chauffe. Veuillez couper l'alimentation et attendre<br>environ 20 minutes. Lorsque l'unité principale s'est refroidie, veuillez vérifier s'il y a un blocage<br>de l'ouverture d'aération, si le filtre à air est sale, et/ou si oui ou non la température environnante<br>dépasse les 35° C, etc. Après avoir effectué la maintenance nécessaire, rallumer ; si le même<br>affichage apparaît, veuillez changer la lampe.    |  |
| La lampe<br>rouge est<br>allumée ou<br>clignote | Clignotement<br>de la lampe<br>rouge          | Éteint                               | Soit il n'y a pas de lampe et/ou de couvercle de lampe ou l'un des deux n'a pas été fixé<br>correctement (attaché). Veuillez couper l'alimentation et attendre environ 45 minutes. Après que<br>l' unité se soit suffisamment refroidie, veuillez vérifier que la lampe et le couvercle sont bien<br>attachés. Après avoir fini l'entretien nécessaire, allumer ; si le même affichage apparaît, veuillez<br>contacter un revendeur local ou une société de service après-vente.                     |  |
| La lampe rouge<br>est allumée ou<br>clignote    | Éteint                                        | Clignotement<br>de la lampe<br>rouge | Le ventilateur de refroidissement ne fonctionne pas. Veuillez couper l'alimentation et attendre environ<br>20 minutes. Après que l'unité principale se soit refroidie, veuillez vérifier qu'aucune particule étrangère<br>n'est bloquée dans le ventilateur, etc. Lorsque vous avez effectué l'entretien, allumez l'appareil ; si le<br>même affichage apparaît, veuillez contacter un revendeur ou une société de service après-vente.                                                              |  |
| La lampe rouge<br>est allumée ou<br>clignote    | Éteint                                        | La lampe rouge<br>est allumée        | Il est possible que la portion interne se chauffe. Veuillez couper l'alimentation et attendre environ 20 minutes. Lorsque l'unité principale s'est refroidie, veuillez vérifier s'il y a un blocage de l'ouverture d'aération, si le filtre à air est sale, et/ou si oui ou non la température environnante dépasse les 35° C, etc. Après avoir effectué la maintenance nécessaire, rallumer ; si le même affichage apparaît, veuillez contacter un revendeur ou une société de service après-vente. |  |
| La lampe verte<br>est allumée                   | Clignoteme<br>de la lam                       | ent alternatif<br>pe rouge           | Il est possible que la portion interne se soit trop refroidie Veuillez utiliser l'unité dans les<br>paramètres de température (0°C to 35°C). Après avoir fini l'entretien nécessaire, allumer ; si le<br>même affichage apparaît, veuillez contacter un revendeur local ou un service après ventes.                                                                                                    |  |
| La lampe<br>verte est<br>allumée                | Clignotement simultané<br>avec la lampe rouge |                                      | C'est un signal qu'il faut nettoyer le filtre.<br>Après le nettoyage du filtre, faire fonctionner la portion TEMPS FILTRE du menu OPTION et<br>effectuer l'initialisation du TEMPS FILTRE.                                                                                                    |  |

### REMARQUE

Lorsque la portion interne surchauffe, pare mesure de sécurité, la source d'alimentation est automatiquement arrêtée et les lampes de voyant peuvent également être arrêtés. Appuyez sur le coté "O" (power OFF) de l'interrupteur principal et attendre environ 20 minutes. Veuillez utiliser l'unité uniquement après avoir vérifié que celle ci se soit suffisamment refroidie.

### Les phénomènes qui peuvent facilement être confondus avec des défauts de l'appareil

Avant de demander une réparation, vérifier les éléments de la table suivante. Si la situation ne peut être corrigée, veuillez contacter votre concessionnaire.

| Phénomène                                                     | Situations qui n'impliquent pas un<br>défaut de l'appareil                                                                           | Éléments à vérifier                                                                                                    | Reference<br>Page(s) |
|---------------------------------------------------------------|----------------------------------------------------------------------------------------------------|----------------------------------------------------------------------------------------------------|----------------------|
|                                                               | La source d'alimentation principale n'est pas sur ON. Mettre l'interrupteur sur ON.                                                  |                                                                                                    | 2 1/                 |
|                                                               | Le cordon d'alimentation n'est pas branché. Brancher correctement le cordon d'alimentation.                                          |                                                                                                    | J 3, 14              |
| Le courant ne<br>passe pas                                    | La source d'alimentation principale a<br>été interrompue pendant l'opération,<br>comme dans le cas d'une coupure de<br>courant, etc. | Appuyez sur le coté "O" (power OFF) de<br>l'interrupteur principal et attendre environ 20<br>minutes. Après que l'unité se soit<br>suffisamment refroidie, remettre l'interrupteur<br>sur ON. | 14                   |
| ll n'y as pas de                                              | Les paramètres d'entrée sont<br>mélangés.                                                                                            | Sélectionner le signal d'entrée et corriger les paramètres.                                                                                                    | 15                   |
| son ni d'image                                                | ll n'y as pas de signal d'entrée.                                                                                                    | Brancher correctement le cordon de connection.                                                                                                    | 10, 11               |
|                                                               | Le câblage électrique n'est pas<br>connecté correctement.                                                                            | Brancher correctement le cordon de<br>connection.                                                                                                    | 10, 11               |
| Les images<br>s'affichent, mais il                            | Le volume a été réglé (ou ajusté) à un niveau extrêmement bas.                                                                       | Ajuster le VOLUME à un niveau plus élevé.                                                                                                    | 17                   |
|                                                               | Le mode MUTE est activé.                                                                                                    | Appuyer sur le bouton MUTE pour rétablir le son.                                                                                                    | 17                   |
| Les sons sont<br>entendus, mais                               | Le câblage électrique n'est pas<br>connecté correctement.                                                                            | Brancher correctement le cordon de<br>connection.                                                                                                    | 10, 11               |
| les images ne<br>s'affichent pas                              | Le réglage de la luminosité a été paramètré<br>(ou ajusté) à un niveau extrêmement bas.                                              | Augmenter le paramètre LUMIN.<br>pour augmenter la luminosité.                                                                                                    | 24                   |
| Les couleurs ont une mauvaise apparence, la teinte est pauvre | Le paramètre de la profondeur des couleurs ou de la teinte                                                                           | Effectuer le réglage de l'image en ajustant les<br>paramètres COUL BAL R, BAL B, et/ou<br>TEINTE, etc.                                                                                        | 25                   |
|                                                               | Les réglages de la luminosité et/ou du<br>contrate a été paramètrés incorrectement.                                                  | Effectuer le réglage de l'image en ajustant les<br>paramètres de LUMIN. et/ou de CONTRASTE.                                                                                                   | 24                   |
| Les images<br>apparaissent                                    | Le mode SILENCIEUX est activé.                                                                                                    | Modifier (en enlevant) le mode. SILENCIEUX.                                                                                                    | 28                   |
| 10110485                                                      | La lampe touche à la fin de sa durée de vie.                                                                                         | Remplacer la vieille lampe avec une neuve.                                                                                                    | 30, 31               |
| les images sont<br>floues                                     | Soit le paramètre FOCAL ou la PHASE<br>.H n'est pas ajusté correctement.                                                             | Ajuster les paramètres FOCAL et/ou<br>PHASE. H.                                                                                                    | 15, 25               |

#### REMARQUE

Bien que des points lumineux ou foncés puissent apparaître sur l'écran, c'est une caractéristique particulière des affichages à cristaux liquides et en temps que tel ne constitue ni n'implique un défaut de l'appareil.

# CARACTÉRISTIQUES TECHNIQUES

### **REMARQUES** • Les caractéristiques peuvent être modifiées sans avis préalable.

| Poste                             |                      | Caractéristiq                                                                                                  | ues techniques                                                                                                    |  |
|-----------------------------------|----------------------|----------------------------------------------------------------------------------------------------|----------------------------------------------------------------------------------------------------|--|
| Nom de produit                    |                      | Projecteur à cristaux liquides                                                                                 |                                                                                                    |  |
|                                   | Dimension du panneau | 1,8 cm (type 0,7                                                                                               |                                                                                                    |  |
| Panneau à<br>cristaux<br>liquides | Système d'excitation | Matrice active TFT                                                                                             |                                                                                                    |  |
|                                   | Pixels               | S50: 480,000 pixels (800 horizontale x600 verticale)<br>X50: 786,432 pixels (1024 horizontale x 768 verticale) |                                                                                                    |  |
| Objectif                          |                      | Xoom F=1,7 - 2,1 f=36,8 - 47,8 mm                                                                              |                                                                                                    |  |
| Lampe                             |                      | 150W UHB                                                                                                    |                                                                                                    |  |
| Haut-parleu                       | ır                   | 1,0W + 1,0W (stereo)                                                                                           |                                                                                                    |  |
| Alimentatio                       | า                    | 100 - 120 V CA, 2,7 A / 220 - 240 V CA, 1,3 A                                                                  |                                                                                                    |  |
| Consommation                      |                      | 240W                                                                                                    |                                                                                                    |  |
| Température ambiante              |                      | 0 - 35°C (fonctionnement)                                                                                      |                                                                                                    |  |
| Dimensions                        |                      | 316(L) x 93 (H) x 254 (P) mm (Sans compter les parties saillantes)                                             |                                                                                                    |  |
| Poids (masse)                     |                      | 2,9 kg                                                                                                    |                                                                                                    |  |
| Ports                             |                      | Port RGB<br>rgb in(1, 2)2<br>Port VIDEO<br>video in1<br>s-video in1<br>component video<br>(Y, CB/PB,CR/PR)1    | Port AUDIO           audio in(R, L)1           Port OUT           rgb out1           Port CONTROL           control1           usb1 |  |

### Schéma des dimensions

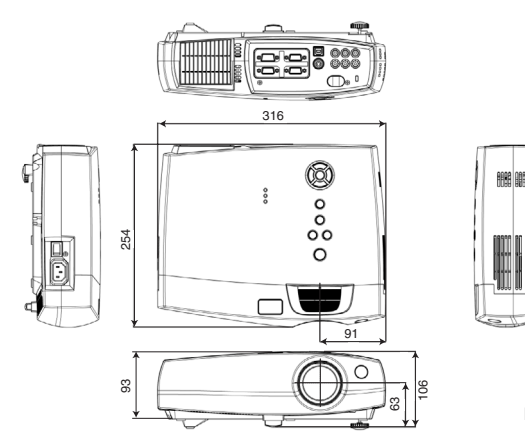

# ACCESSOIRES

### Accessoires ..... Numéro de pièce

| Lampe UHB, 150W                | 78-6969-9599-8 |
|--------------------------------|----------------|
| Filtre à air                   | 78-8118-9184-1 |
| Cordon de secteur (US)         | 78-8118-8102-4 |
| Cordon de secteurd (UK)        | 78-8118-8101-6 |
| Cordon de secteur (Europe)     | 78-8118-8103-2 |
| Câble de VGA                   | 78-8118-8708-8 |
| Câble de RCA audio/video       | 78-8118-3234-0 |
| Câble de RCA composant w/noyau | 78-8118-9056-1 |
| Câble de souris USB            | 78-8118-9057-9 |
| Télécommande                   | 78-8118-9185-8 |
| Mallette                       | 78-8118-9193-2 |

### Non compris avec le paquet de base ..... Numéro de pièce

| Kit de montage au plafond         | 78-6969-9695-4 |
|-----------------------------------|----------------|
| Suspension de la hauteur réglable | 78-6969-9698-8 |
| Mallette de transport             | 78-6969-9716-8 |
| Câble de S-Video                  | 78-8118-3238-1 |
| Câble de souris PS/2              | 78-8118-8105-7 |
| Câble de souris Serial            | 78-8118-8107-3 |
| Câble de souris ADB               | 78-8118-8106-5 |
| Câble de contrôle RS-232C         | 78-8118-3312-4 |
| Etui souple avec bandoulière      | 78-6969-9715-0 |
| Valise souple avec roulettes      | 78-6969-9716-8 |
| Adaptateur                        | 78-8118-3308-2 |

### Comment commander des pièces

Pour commander des pieces, veuillez contacter votre revendeur ou le service client de 3M au numéro suivant :

Aux États-Unis ou an Canada : **1-800-328-1371** Dans les autres pays, contactez le bureau de vente de 3M.

#### Utilisation prévue

Veuillez lire attentivement le manuel dans sa totalité avant d'utiliser cet appareil. Les Projecteurs Multimédia 3MTM ont été conçus et testés pour une une utilisation à l'intérieur, et pour fonctionner avec des lampes 3M, du matériel de monture au plafond 3M, et des tensions nominales locales. L'utilisation à l'extérieur, avec d'autres lampes de remplacement ou des tensions différentes n'a pas testée et peut endommager l'équipement périphérique du projecteur et/ou créer des conditions de fonctionnement potentiellement dangereuses.

Les Projecteurs Multimédia 3M ainsi que les Systèmes de Projection Murale ont été conçus pour fonctionner dans un environnement bureautique normal. • de 16° à 29° C (de 60° à 85° F)

- · 10 à 80 % d'humidité relative (sans condensation)
- 0 à 1828 m (0 à 6000 pieds) au dessus du niveau de la mer

L'environnement de fonctionnement ambiant doit être exempt de fumée dans l'atmosphère, graisse, huile et tout autre contaminant pouvant affecter le fonctionnement ou les performances du projecteur.

L'utilisation de ce produit dans des conditions défavorables annule la garantie du produit.

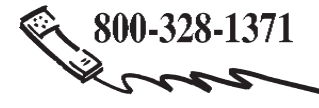

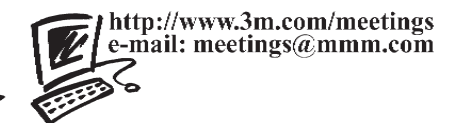

3M Austin Center Building A145-5N-01 6801 River Place Blvd. Austin, TX 78726-9000 3M Canada P.O. Box 5757 London, Ontario N6A 4T1

3M Mexico, S.A. de C.V. Apartado Postal 14-139 Mexico, D.F. 07000 Mexico

**3M Europe** Boulevard de l'Oise 95006 Cerge Pontoise Cedex France

Litho au Japon © 3M 2003 78-6970-9348-8 Rev. A

DN00571 (S50/X50 OG FRA)